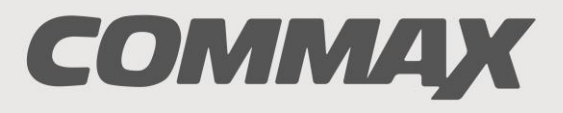

SmartHome & Security

## INSTRUKCJA MONTAŻU / OBSŁUGI

## KAMERA DRC-GUM (RFID)

CE

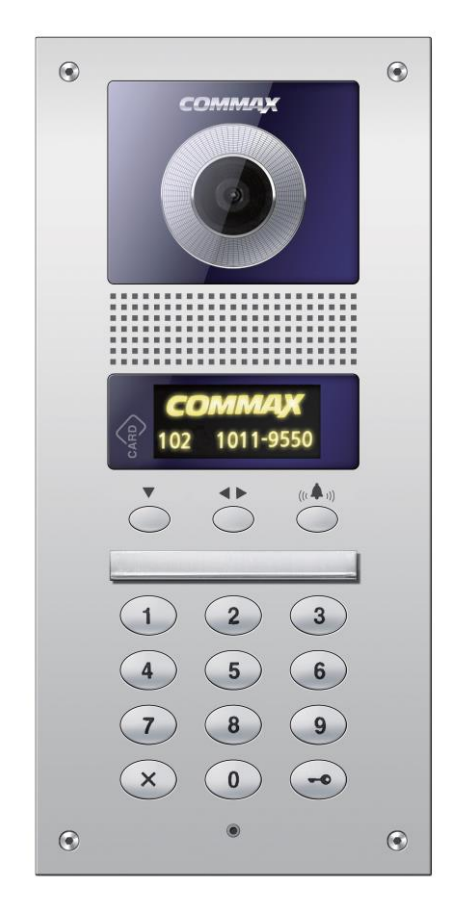

Importer:

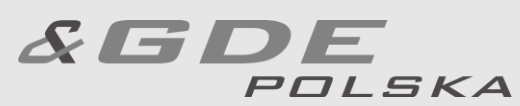

Włosań, ul. Świątnicka 88 32-031 Mogilany tel. +48 12 256 50 25 +48 12 256 50 35 GSM: +48 697 777 519 <u>biuro@gde.pl</u> www.gde.pl

## SPIS TREŚCI

| 1. CECHY                                                                                                    | 3         |
|----------------------------------------------------------------------------------------------------|-----------|
| 2. WYGLAD KAMERY                                                                                             | 4         |
| 3 OPIS WYPROWADZEŃ                                                                                           | 5         |
| 4 SCHEMATY POŁACZEŃ                                                                                          | 6         |
| 5 INFORMAC.IF PODSTAWOWE                                                                                     | 14        |
| 6 HASŁA                                                                                                    | 15        |
| 6.1 Zmiana hasła administratora                                                                              | 16        |
| 6.2. Zmiana hasła budynku                                                                                    |           |
| 7. PROGRAMOWANIE NÚMERU BUDYNKU I NUMERU KAMERY                                                              | . 18      |
| 7.1. Programowanie numeru budynku                                                                            | . 18      |
| 7.2. Programowanie numeru kamery                                                                             | .19       |
| 8. PROGRAMOWANIE ADRESU ABONENTA I HASŁA ABONENTA                                                            | .20       |
| 8.1. Programowanie adresu abonenta dla monitorów CAV-xxx i unifonu AP-3SG)                                   | .20       |
| 8.2. Programowanie hasła abonenta dla monitorów CAV-xxx i unifonu AP-3SG)                                    | .22       |
| 8.3. Sprawdzenie hasła abonenta                                                                              | .23       |
| 8.4. Programowanie adresu i nasła abonenta dla monitorow CMV-XXX, CDV-XXX ( w trybie recznym MANILAL ")      | 24        |
| 9 UŻYCIE BRELOKA ZBLIŻENIOWEGO / (opcja dostepna dla kamery DRC-GUC/REID                                     | .24       |
| wyposażonej w czytnik RFID Unique 125kHz)                                                                    | 28        |
| 9 1 Informacie ogólne                                                                                        | 28        |
| 9.2. Programowanie nowych transponderów karta Master                                                         | .29       |
| 9.3. Kasowanie selektywne kartą Master                                                                       |           |
| 9.4. Kasowanie całości pamięci kartą Master                                                                  | . 30      |
| 9.5. Obsługa czytnika                                                                                        | . 30      |
| 10. USTAWIENIE OTWIERANIA WEJSCIA Z POZIOMU KLAWIATURY KAMERY HASŁAMI                                        |           |
| ABONENTOW                                                                                                    | .31       |
| 11. USTAWIENIE OTWIERANIA WEJSCIA Z POZIOMU KLAWIATURY KAMERY HASŁEM                                         |           |
| BUDYNKU                                                                                                    | . 32      |
| 12. USTAWIENIE CZASU OTWARCIA WEJSCIA                                                                        | . 33      |
| 13. USTAWIENIE ZAKRESU WYBIERANYCH ADRESOW                                                                   | .34       |
| 14. USTAWIENIE DŻWIĘKU KAMERY PODCZAS WYWOŁANIA ABONENTA                                                     | .36       |
| 15. USTAWIENIE TRYBU POTWIERDZENIA DŹWIĘKIEM PODCZAS WYWOŁANIA                                               |           |
| ABONENTA                                                                                                    | . 37      |
| 16. USTAWIENIE WZMOCNIENIA SYGNAŁU WIDEO                                                                     | . 38      |
| 17. USTAWIENIE GŁOŚNOŚCI DŹWIĘKU WYWOŁANIA I ROZMOWY                                                         | . 39      |
| 18. USTAWIENIE PODŚWIETLENIA KLAWATURY NUMERYCZNEJ                                                           | .40       |
| 19. PROGRAMOWANIE PRZYCISKÓW BEZPOŚREDNIEGO WYBORU DLA EKSPANDER                                             | łΑ:       |
| DRC-12UX                                                                                                    | .41       |
| 20. OBSŁUGA UŻYTKOWNIKA                                                                                      | .41       |
| 20.1. Komunikacja pomiędzy kamerą a monitorem / unifonem                                                     | .42       |
| 20.2. Komunikacja pomiędzy kamerą a portierem (jeśli stacja portierska jest zainstalowana                    | a)        |
| 20.2 Atuaraja wajśają przy użyciu bach abaparta                                                              | .43       |
| 20.3. Otwarcie wejscia przy użyciu nasła abonenia<br>20.4. Otwieranie elektrozamka przy użyciu basła budynku | .44<br>⊿5 |
| 21. PODSUMOWANIE PROGRAMOWANIA                                                                               | 46        |
|                                                                                                    | 0         |

### 1. CECHY

Kamera **DRC**-GUM umożliwia zbudowanie systemu wideodomofonowego dla kilkuset mieszkańców. Istnieje możliwość zastąpienia monitora słuchawką domofonową oraz instalacji stacji portierskiej, co umożliwia tworzenie różnorodnych konfiguracji w zależności od indywidualnych wymagań klientów.

#### Cechy charakterystyczne:

- kamera podświetlana światłem białym dobra widoczność podczas całkowitej ciemności
- współpraca z monitorami systemowymi CAV-xxx, CMV-xxx oraz analogowymi CDV-xxx
- współpraca z unifonami **AP**-3SG możliwość samodzielnej pracy
- współpraca ze stacją portierską CDS-4GS, CDS-2AG
- maksymalnie może pracować 99 kamer DRC-GUM w jednym systemie
- numer mieszkania może składać się max. z czterech cyfr (1-9999)
- elektroniczna lista lokatorów
- możliwość otwierania elektrozamka z poziomu kamery (indywidualne kody)
- możliwość podłączenia ekspandera DRC-12UX

#### Zalecane okablowanie:

Skrętka UTP kat. 5e - zaleca się stosowanie połączeń wg standardu EIA 568B.

#### Instalacja kamery

#### ZANIM ROZPOCZNIESZ MONTAŻ !!!

Nie uszczelniaj silikonem kamery, zaleca się wyłożyć wnękę pod kamerę warstwą cienkiego styropianu (tył i ścianki boczne).

Nie montuj monitora i kamery w miejscu narażonym na kurz, bezpośrednie promieniowanie słoneczne (lub inne oświetlenie), wysokie temperatury (powyżej 40 stopni) lub dużą wilgotność. W miejscach zacieków i dużej wilgotności koniecznie stosować obudowę z daszkiem typu OS-7p / OS-7n.

Nie lokuj urządzenia w miejscach narażonych na wibracje lub wstrząsy.

#### 2. WYGLĄD KAMERY

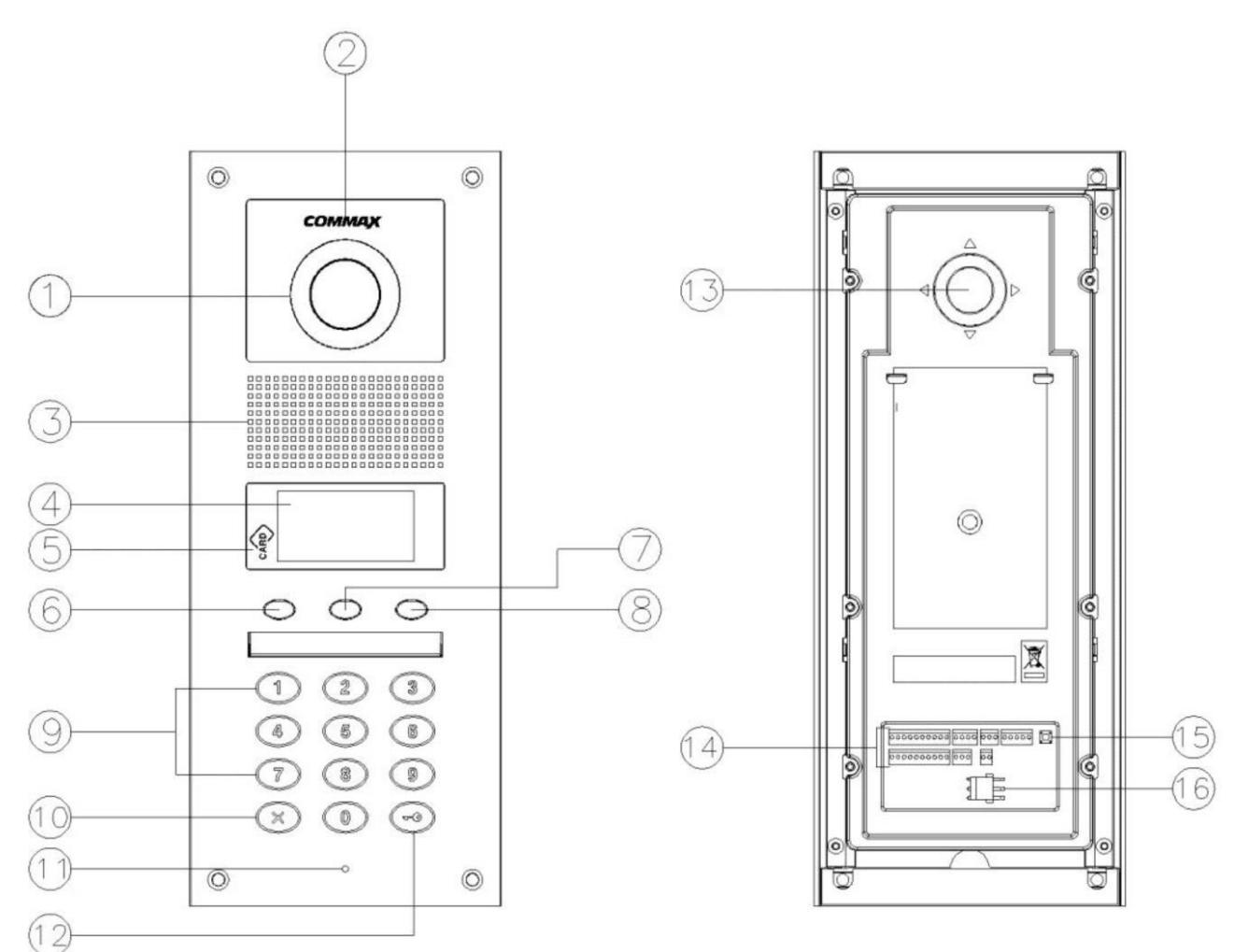

- 1. Kamera
- 2. Doświetlenie LED
- 3. Głośnik
- 4. Wyświetlacz OLED
- 5. Czytnik kart RFID (opcja)
- 6. Przycisk listy lokatorów / Menu
- 7. Przycisk przewijania listy lokatorów / Programowania "PROG"
- 8. Przycisk wywołania wprowadzonego numeru ("Enter")
- 9. Klawiatura numeryczna
- 10. Przycisk kasowania wprowadzanego numeru
- 11. Mikrofon
- 12. Przycisk otwierania elektrozamka
- 13. Regulacja optyki
- 14. Gniazda połączeniowe
- 15. Przycisk RESET
- 16. Styk NO/NC

## 3. OPIS WYPROWADZEŃ

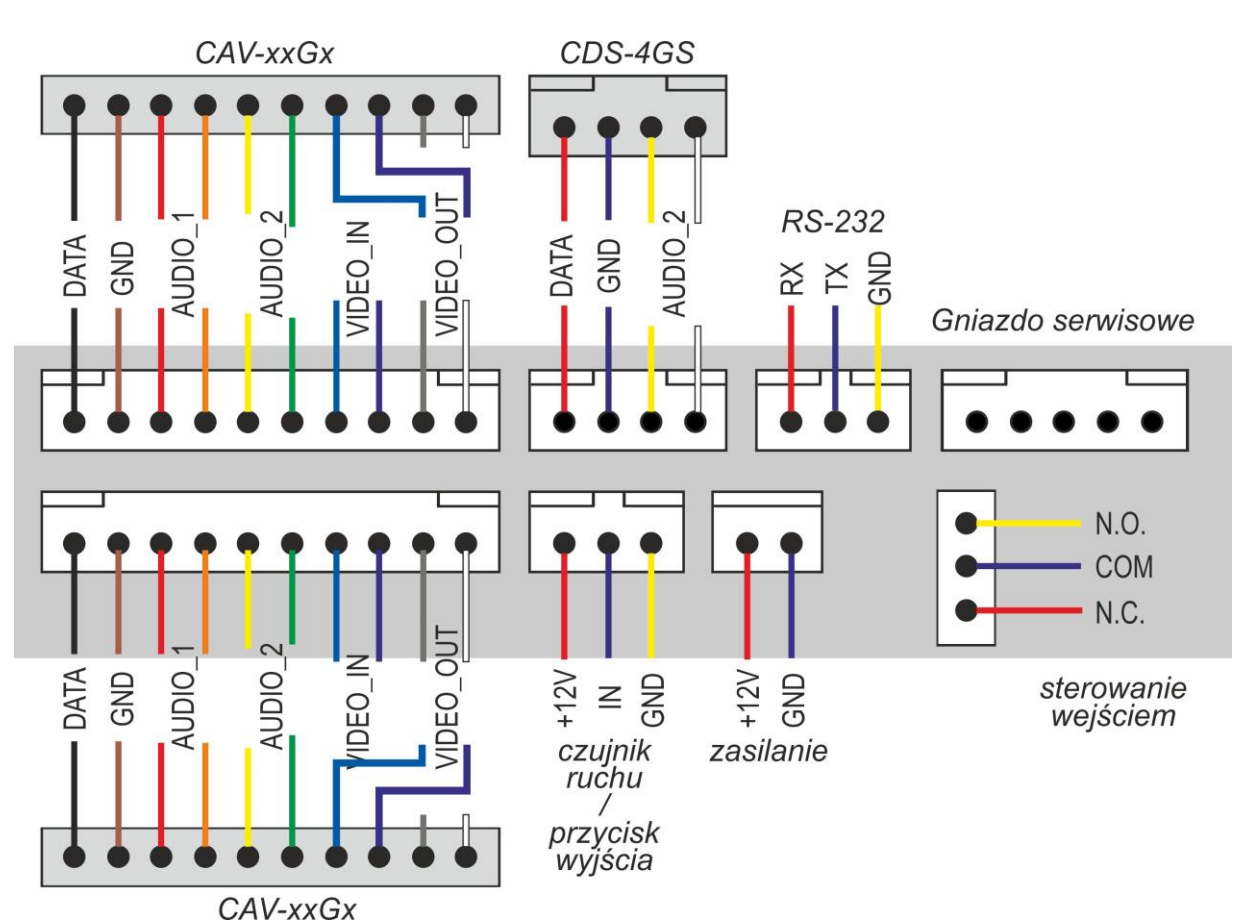

### 4. SCHEMATY POŁĄCZEŃ

4.1. System z dystrybutorami CCU-4GF i monitorami CAV-xxx - połączenie kamery DRC-GUM do magistrali :

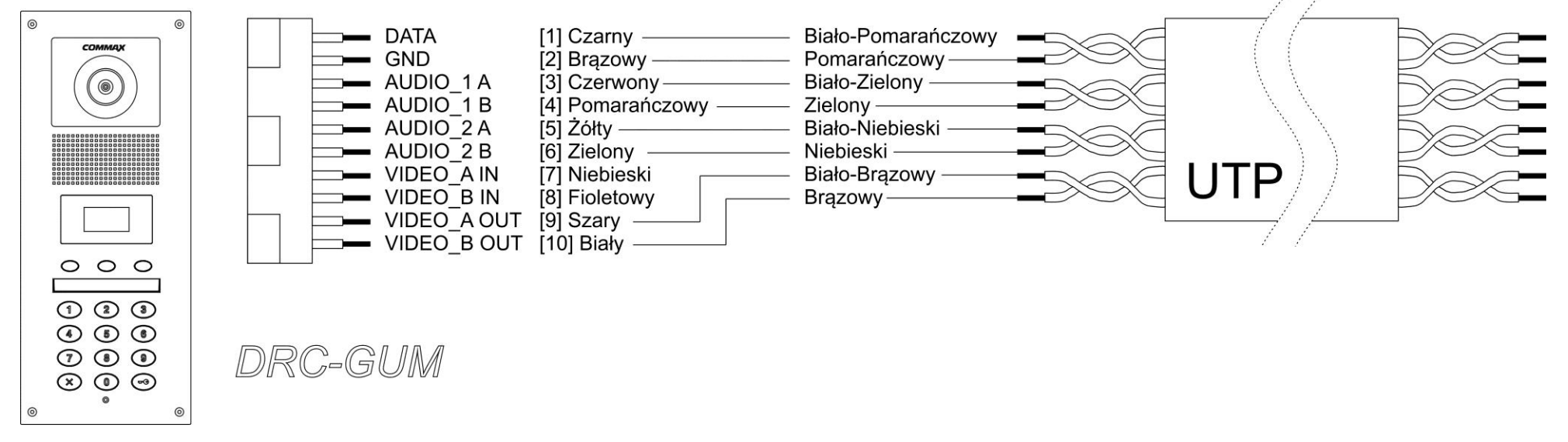

4.2. System z dystrybutorami CMD-xxx i monitorami CMV-xxx lub CDV-xxx - połączenie kamery DRC-GUM do magistrali

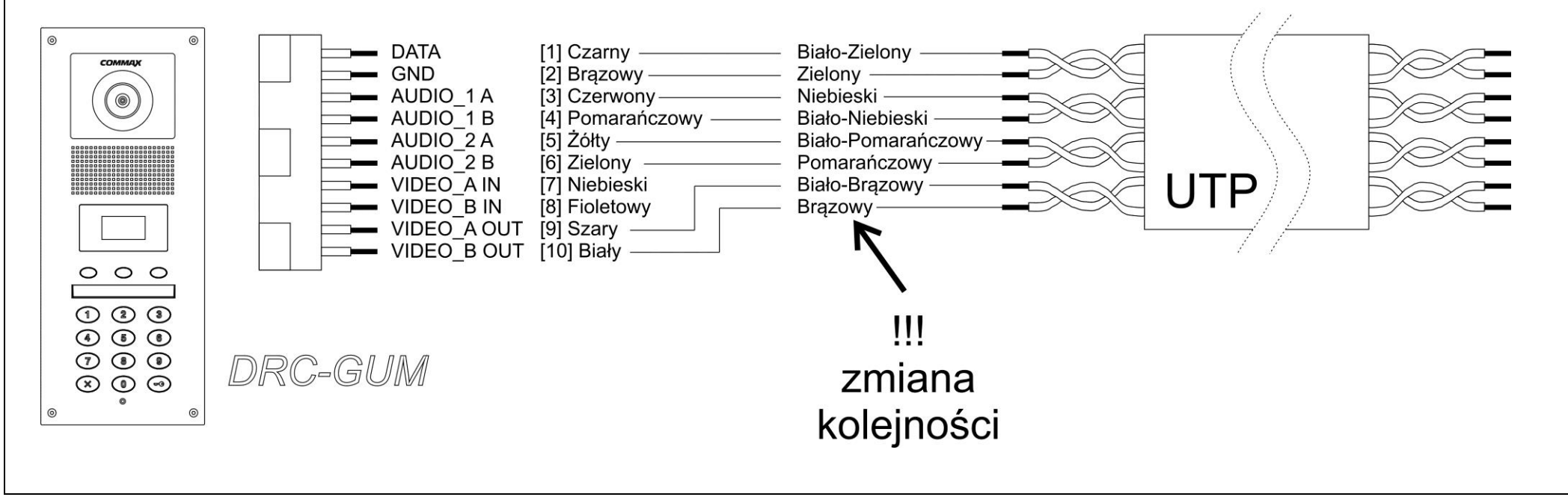

4.3. System z dystrybutorami CCU-4GF i monitorami CAV-xxx - połączenie kilku kamer do magistrali:

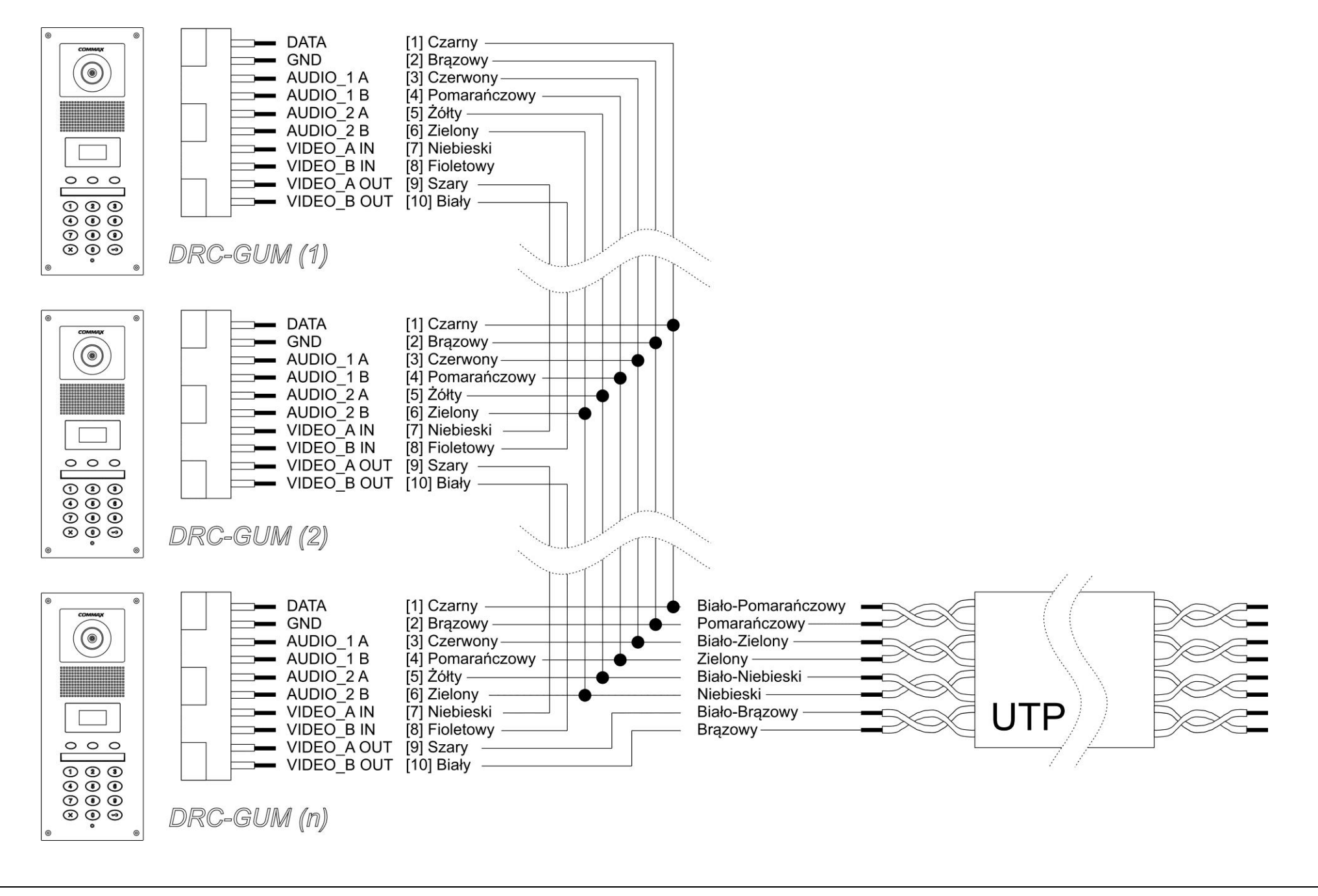

4.4. System z dystrybutorami CMD-xxx i monitorami CMV-xxx lub CDV-xxx - połączenie kilku kamer do magistrali:

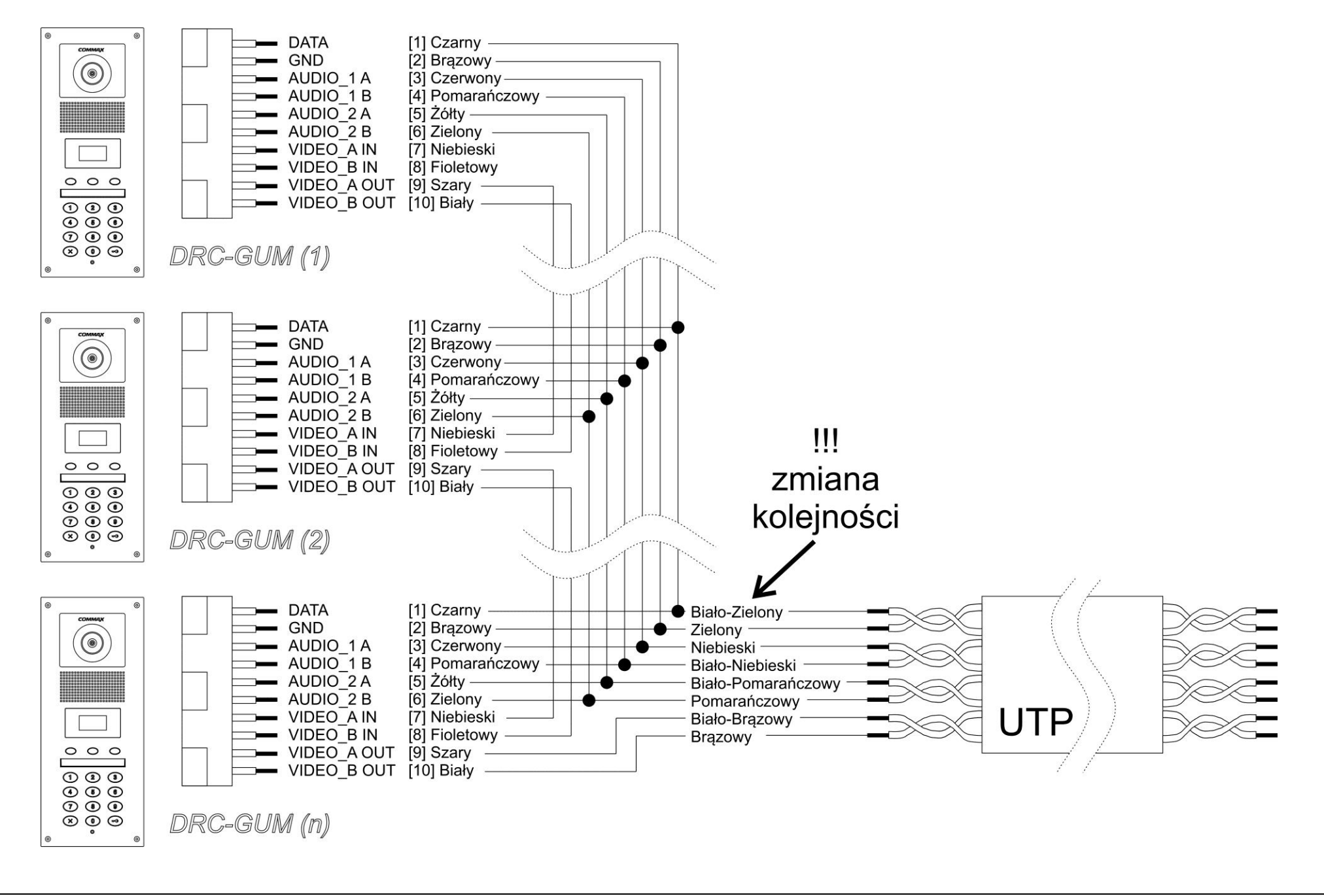

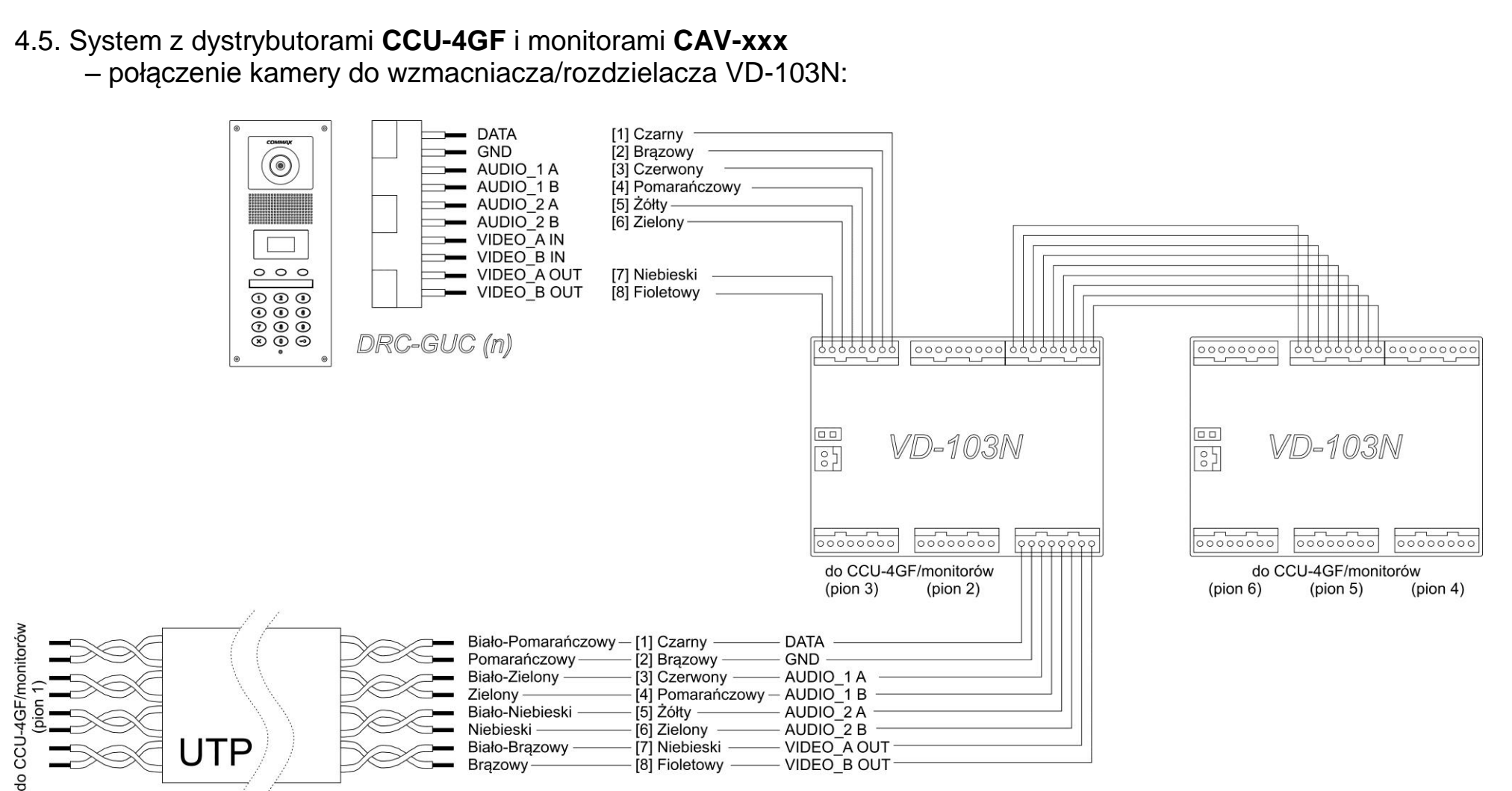

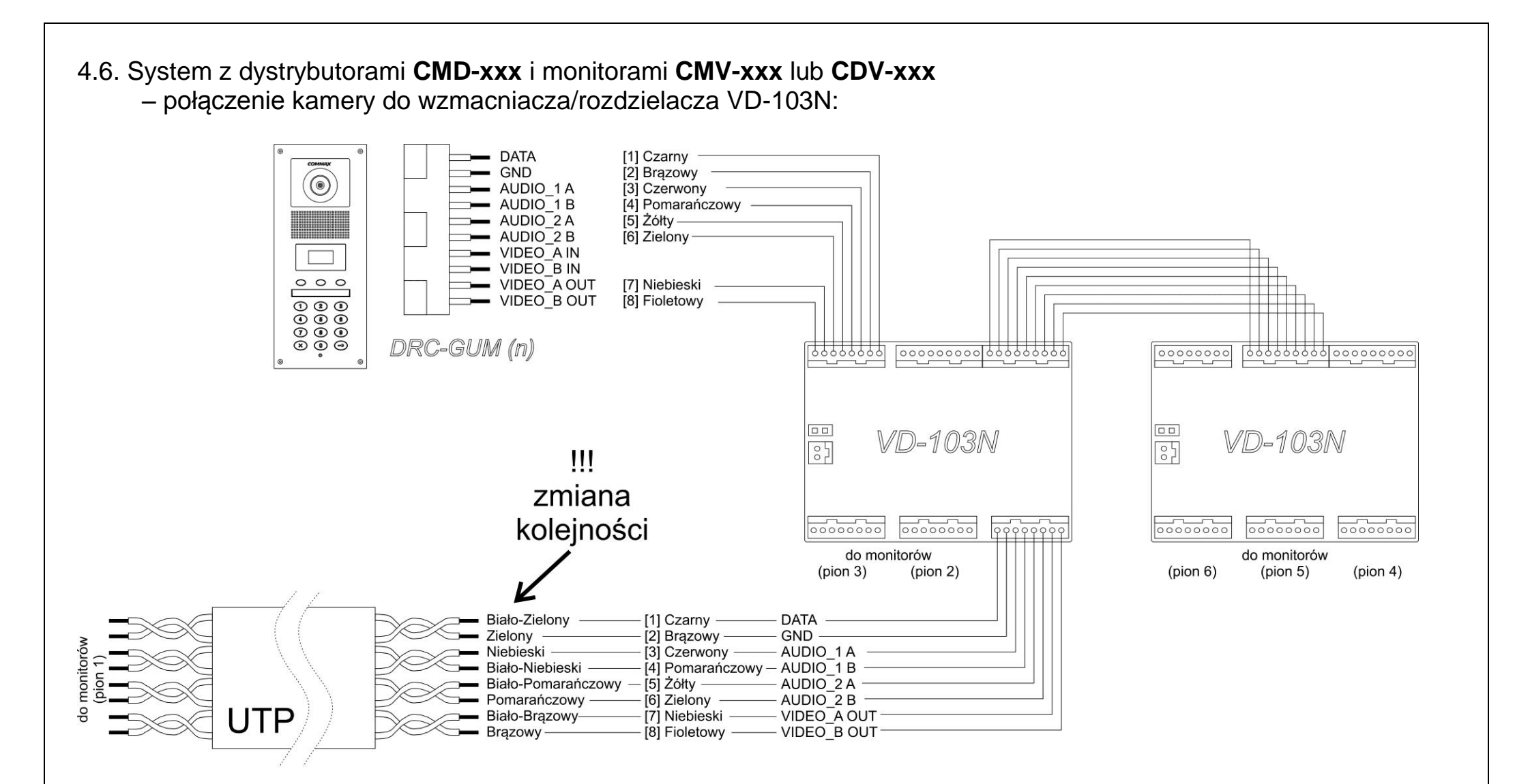

#### Przykładowy schemat ideowy systemu z monitorami CMV-xxx

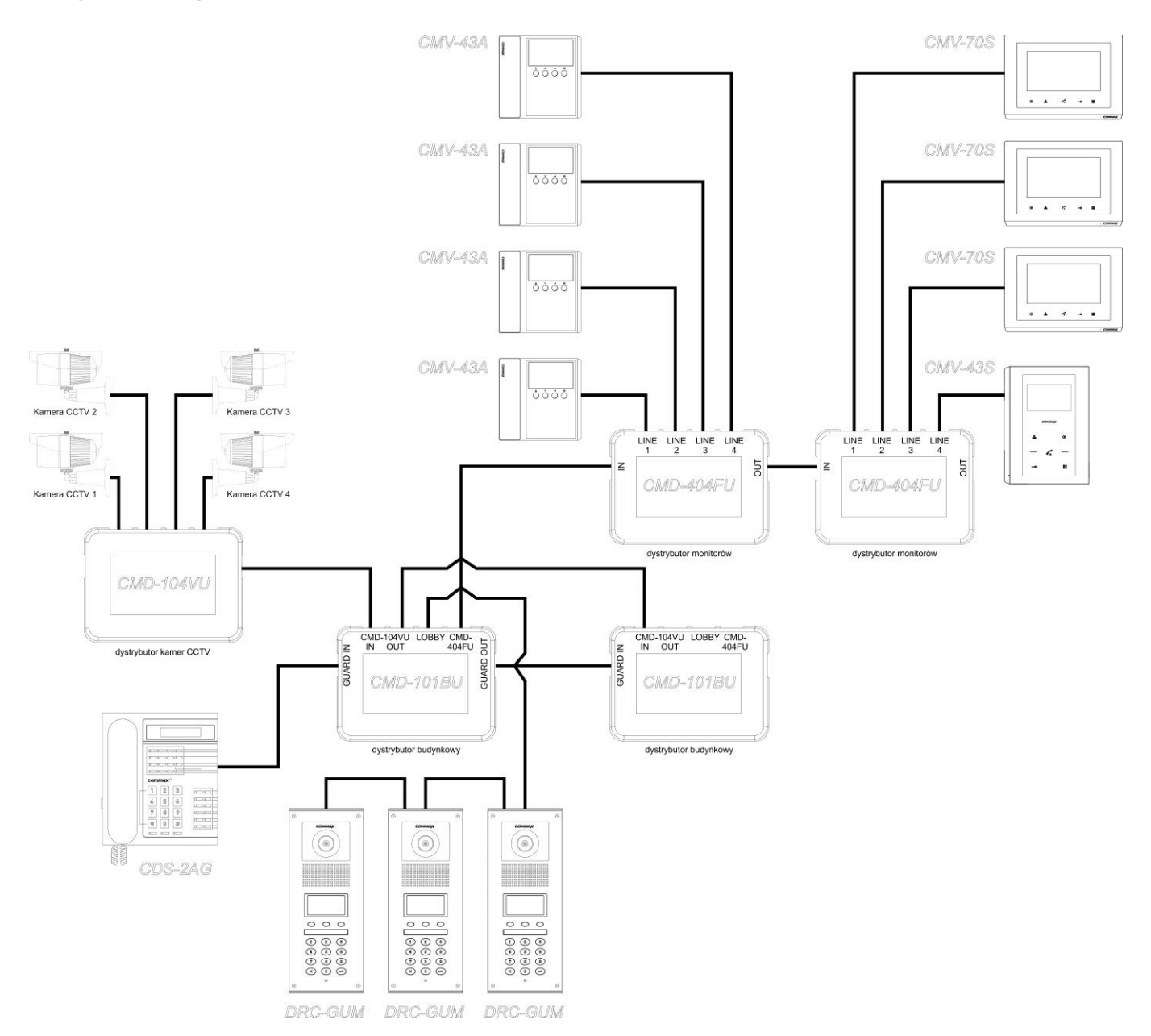

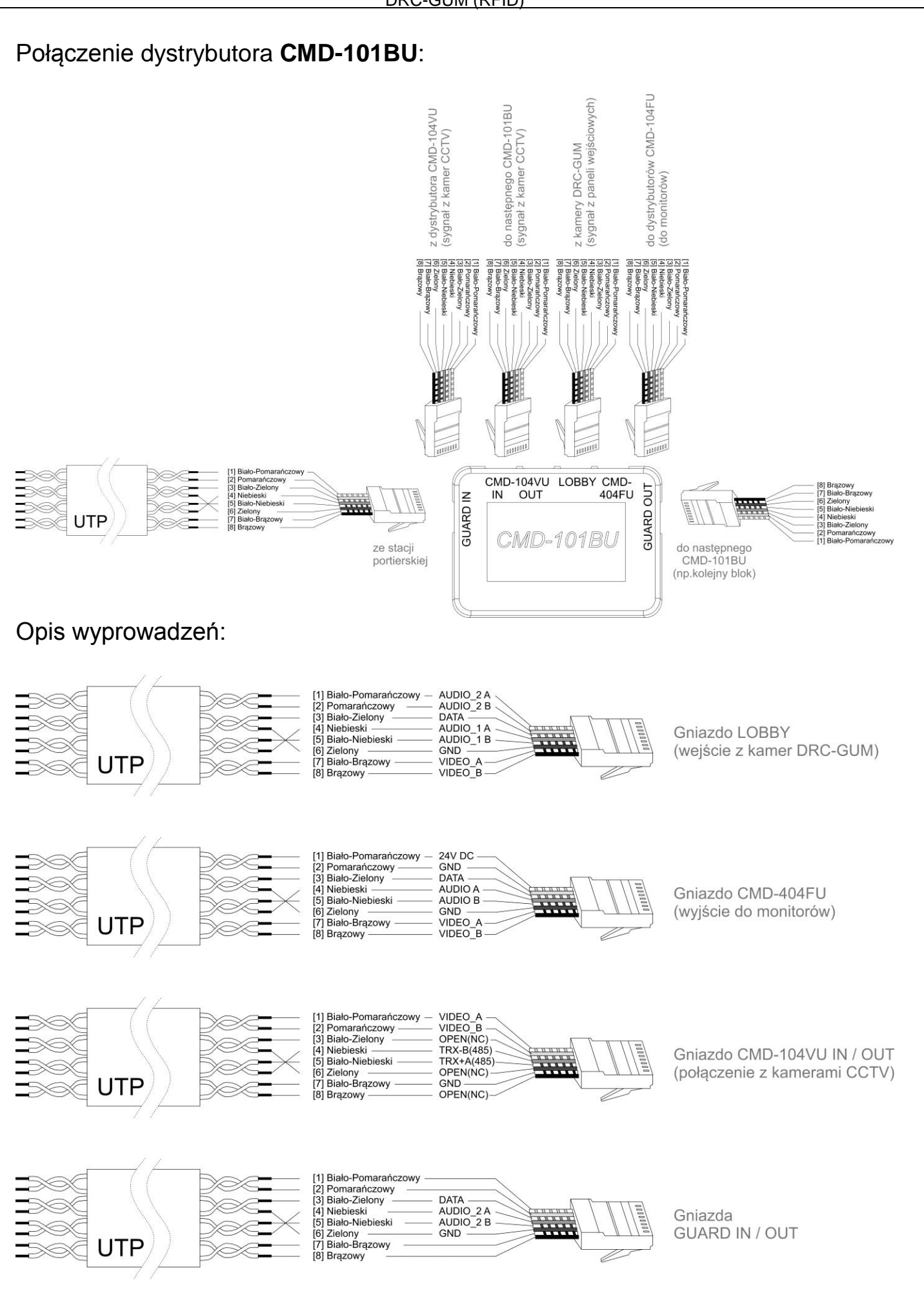

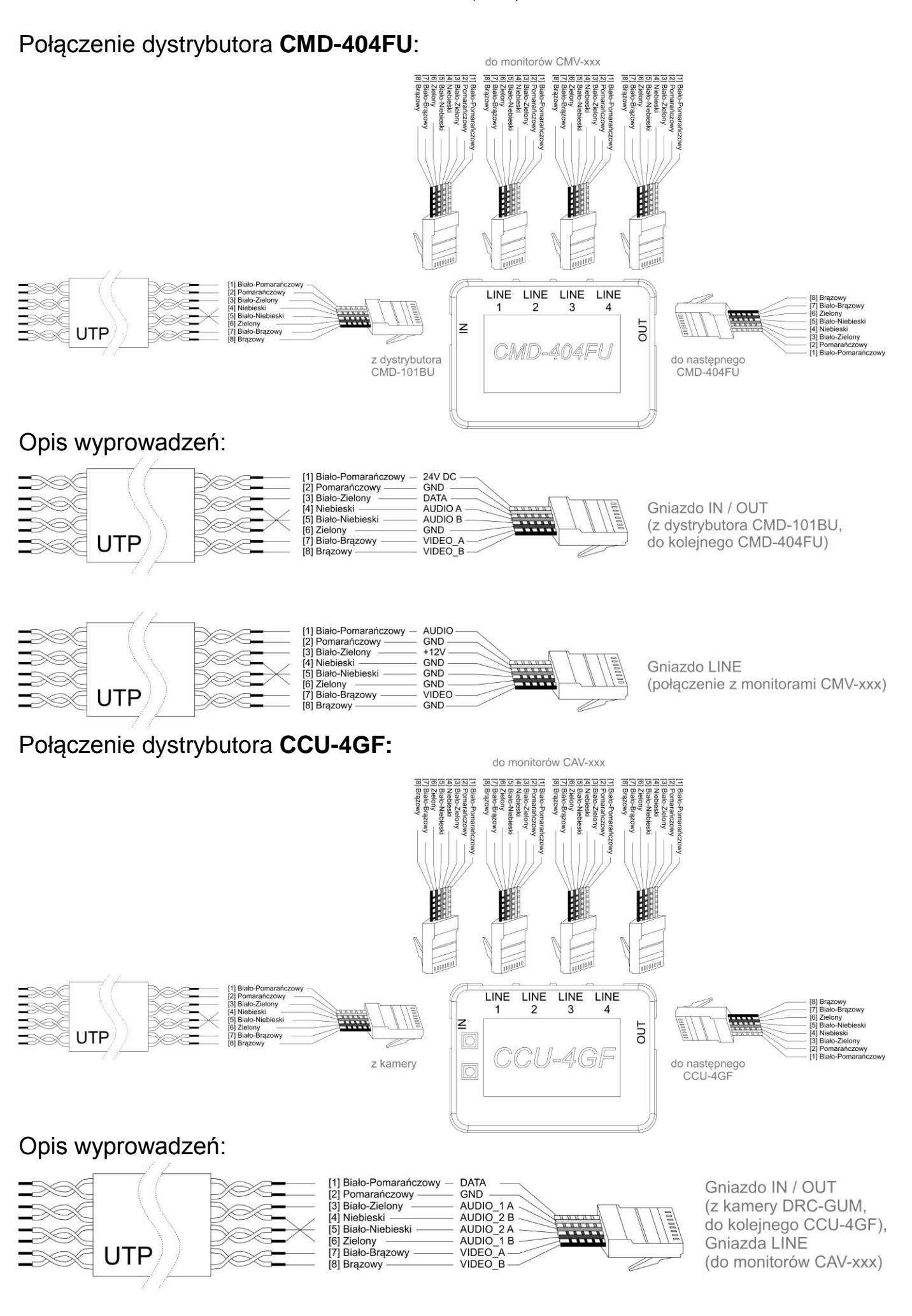

## 5. INFORMACJE PODSTAWOWE

Przycisk program (7)

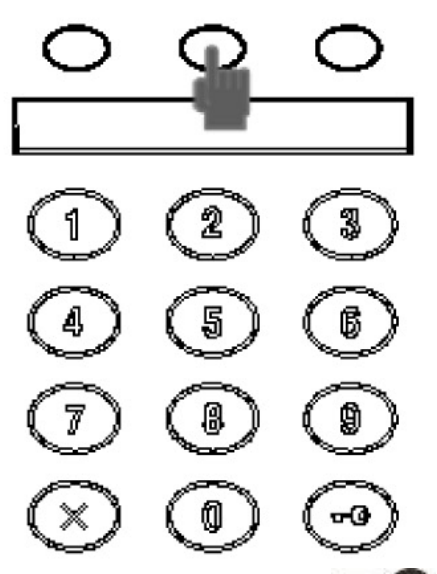

Naciśnij w celu wejścia w tryb programowania. Na wyświetlaczu pojawi się monit o podanie hasła dostępu do trybu programowania.

### Przycisk klucza (12) 550

Pozwala na otwarcie wejścia za pomocą wcześniej przypisanego kodu PIN (opcja możliwa po ustawieniu odpowiedniego parametru w trybie programowania). Przycisk dostępu do listy lokatorów (6)

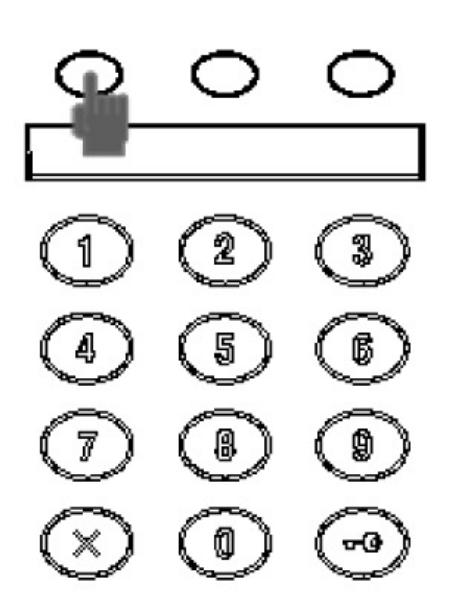

Pozwala na wybór lokatorów z poziomu programowanej listy lokatorów.

#### Przycisk anulowania (10)

🌂 Pozwala na anulowanie bieżącej operacji.

#### Przycisk RESET (15)

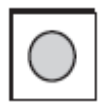

Pozwala na przywrócenie fabrycznych ustawień dla haseł budynku i administratora. Aby przywrócić ustawienia fabryczne haseł odłącz zasilanie kamery, wciśnij i przytrzymaj przycisk Reset oraz włącz

zasilanie. Przycisk zwolnij po min. 3 sekundach od włączenia zasilania.

#### Ważne informacje

- Błąd podczas programowania. Jeżeli operator wykona niepoprawną instrukcję (np. wybór nieistniejącego abonenta lub błąd w trybie programowania) kamera zasygnalizuje błąd trzykrotnym sygnałem dźwiękowym. Należy wówczas powtórzyć operację.
- 2) Utracone hasło

Hasło abonenta.

Użyj procedury opisanej w punkcie 8.3 aby odzyskać hasło (wymagane jest hasło administratora)

Hasło budynku Do zmiany hasła budynku użyj hasła administratora.

Hasło administratora Aby przywrócić fabryczne hasło administratora wciśnij przycisk RESET (13).

- Usunięcie kart RFID (opcja dla kamery DRC-GUC/RFID) jest możliwe za pomocą karty "Master".
- 4) Informacja o stanie kamery

Po wybudzeniu z trybu czuwania kamera wyświetla informacje o zaprogramowanych wcześniej danych.

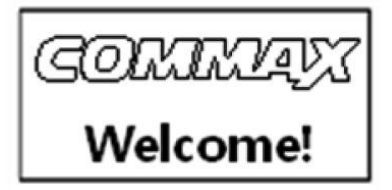

#### Lobby numer: 0101-9901

- informacja o numerze budynku (0101) i kamery (9901)

#### 6. HASŁA

W systemie Gate View istnieją trzy rodzaje haseł dostępu:

 Hasło administratora – przeznaczone do kontroli systemu przez instalatora, programowania systemu

Domyślne hasło: 4321

 Hasło budynku – przeznaczone obsługi wejścia (otwierania drzwi) jednym, ogólnym hasłem

Domyślne hasło: 1234

3. Hasło abonenta – przeznaczone do otwierania drzwi kodem. Każdy odbiornik (monitor, unifon) posiada indywidualne hasło.

Domyślne hasło: 1234 (nie działa przy próbie otwarcia)

#### 6.1. Zmiana hasła administratora

Wprowadź następującą sekwencję:

- Wciśnij przycisk PROG
- Wprowadź stare hasło administratora (domyślnie 4321)
- Zatwierdź przyciskiem "Enter"
- Wprowadź numer "0"
- Wciśnij przycisk "Enter"
- Wprowadź nowe hasło administratora (z wyjątkiem: "0000", "1234", "4321")
- Zatwierdź przyciskiem "Enter"

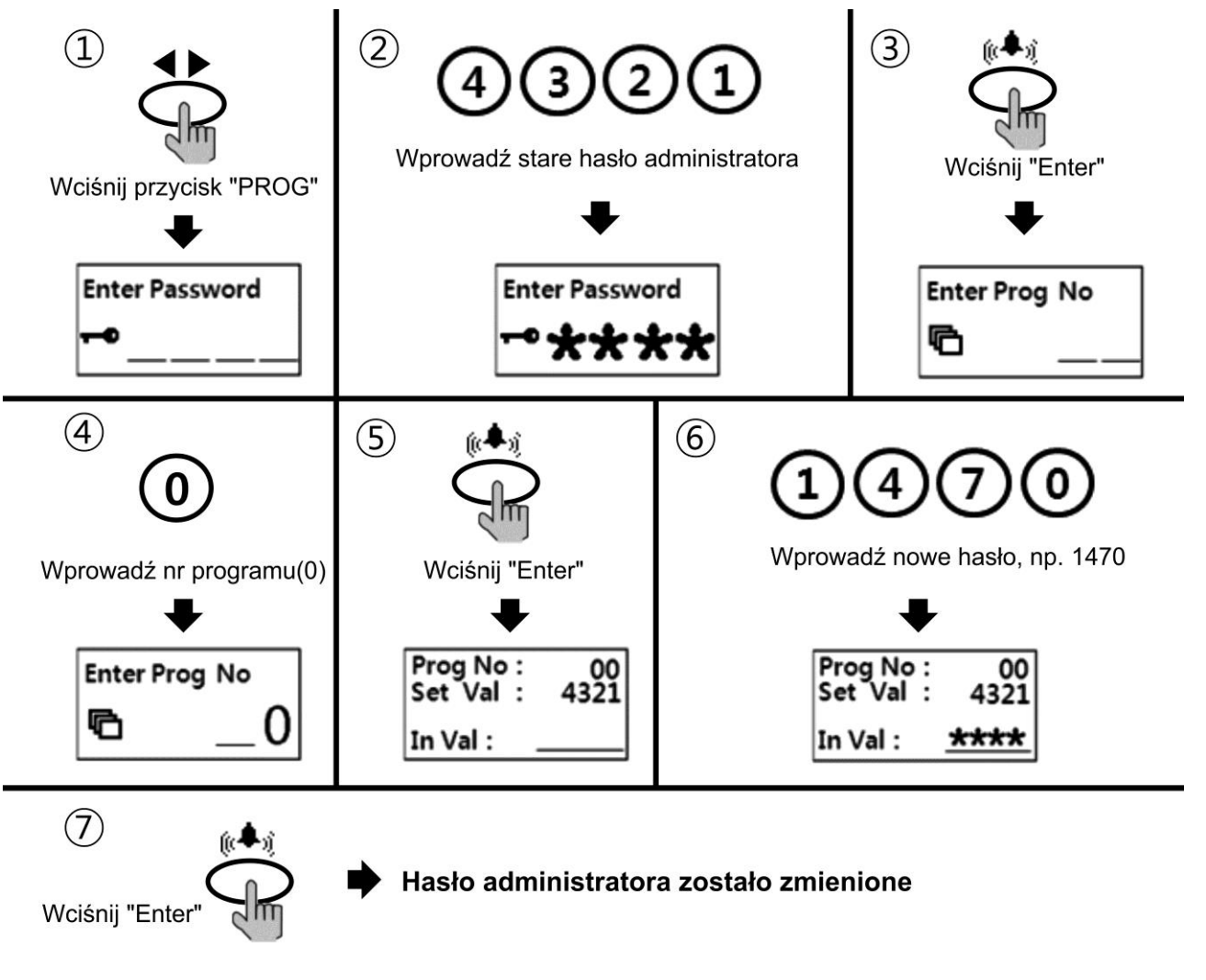

#### 6.2. Zmiana hasła budynku

Wprowadź następującą sekwencję:

- Wciśnij przycisk PROG
- Wprowadź hasło administratora (domyślnie 4321)
- Zatwierdź przyciskiem "Enter"
- Wprowadź numer "1"
- Wciśnij przycisk "Enter"
- Wprowadź nowe hasło budynku (hasło musi się składać z 4 cyfr, z wykluczeniem "0000", "1234", "4321")
- Zatwierdź przyciskiem "Enter"

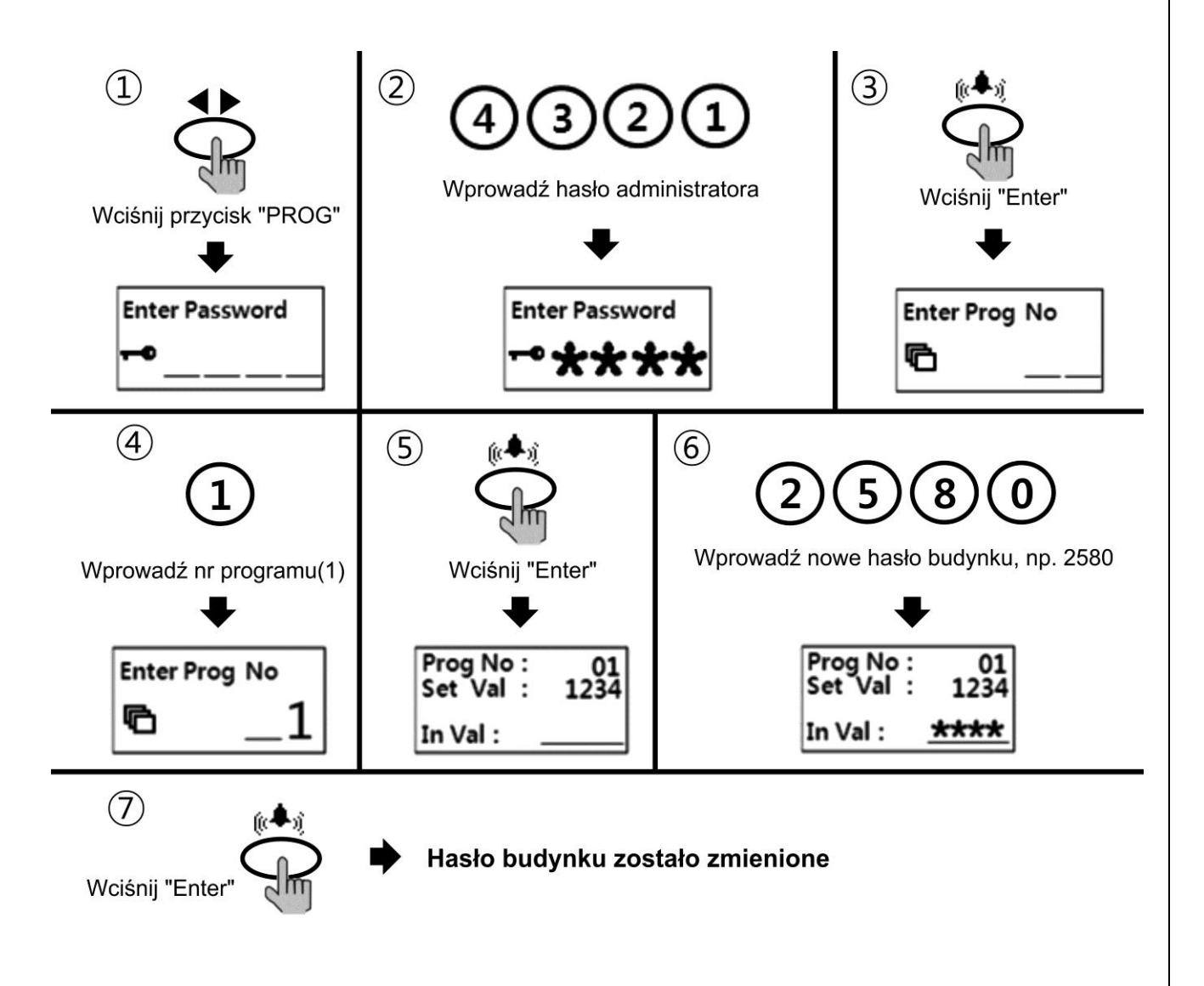

### 7. PROGRAMOWANIE NUMERU BUDYNKU I NUMERU KAMERY

Przed zaprogramowaniem adresów abonentów należy zaprogramować w kamerze numer budynku i numer danej kamery. W jednym budynku (oddzielnym systemie) może pracować maksymalnie 99 kamer DRC-GUM.

#### 7.1. Programowanie numeru budynku

Aby przypisać do danej kamery numer budynku wprowadź następującą sekwencję:

- Wciśnij przycisk "PROG"
- Wprowadź hasło administratora
- Zatwierdź przyciskiem "Enter"
- Wprowadź numer 2
- Zatwierdź przyciskiem "Enter"
- Wprowadź numer budynku (od 1 do 9999)
- Zatwierdź przyciskiem "Enter"

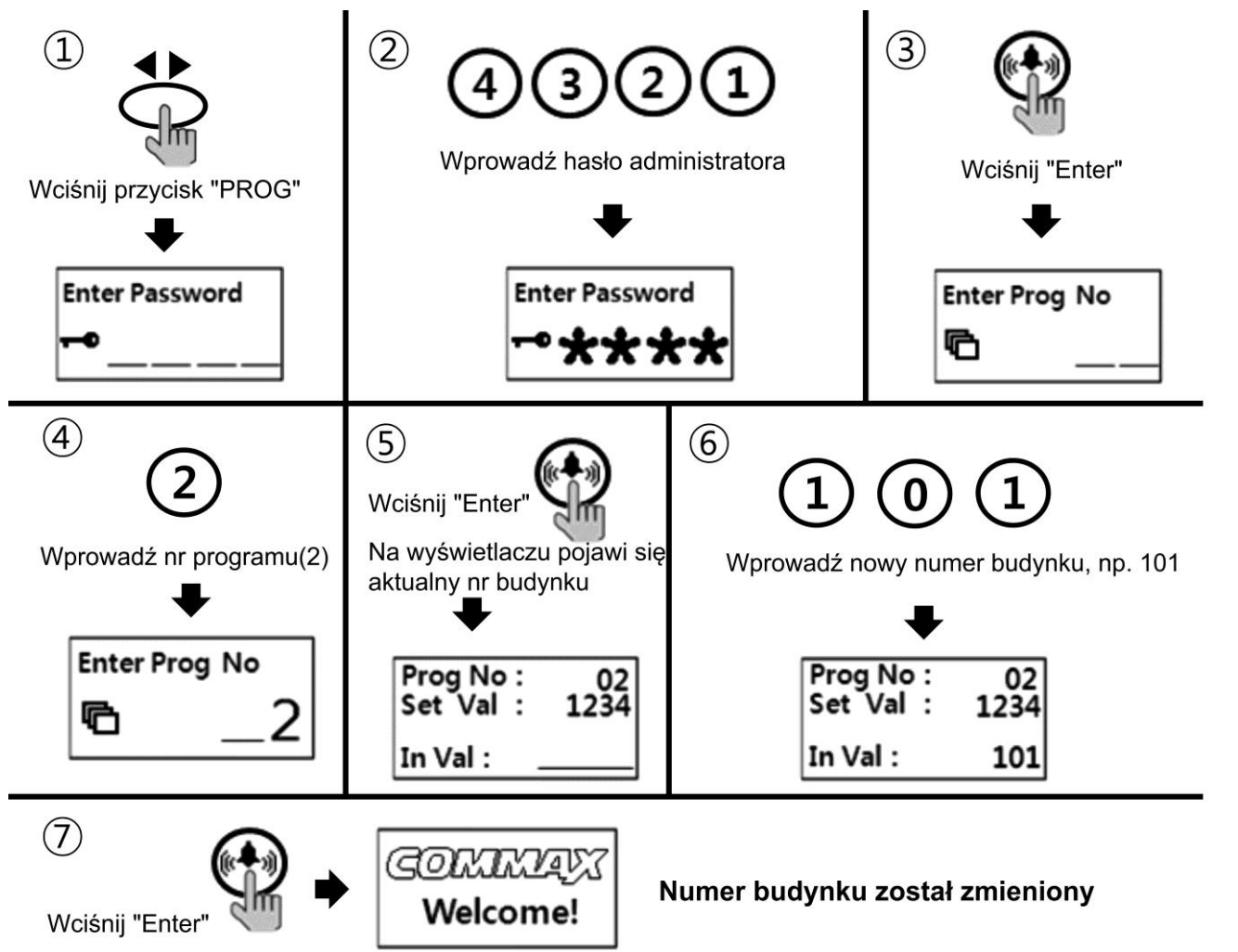

#### 7.2. Programowanie numeru kamery

Aby przypisać do danej kamery nowy numer wprowadź następującą sekwencję:

- Wciśnij przycisk "PROG"
- Wprowadź hasło administratora
- Zatwierdź przyciskiem "Enter"
- Wprowadź numer 3
- Zatwierdź przyciskiem "Enter"
- Wprowadź numer kamery (od 1 do 99)
- Zatwierdź przyciskiem "Enter"

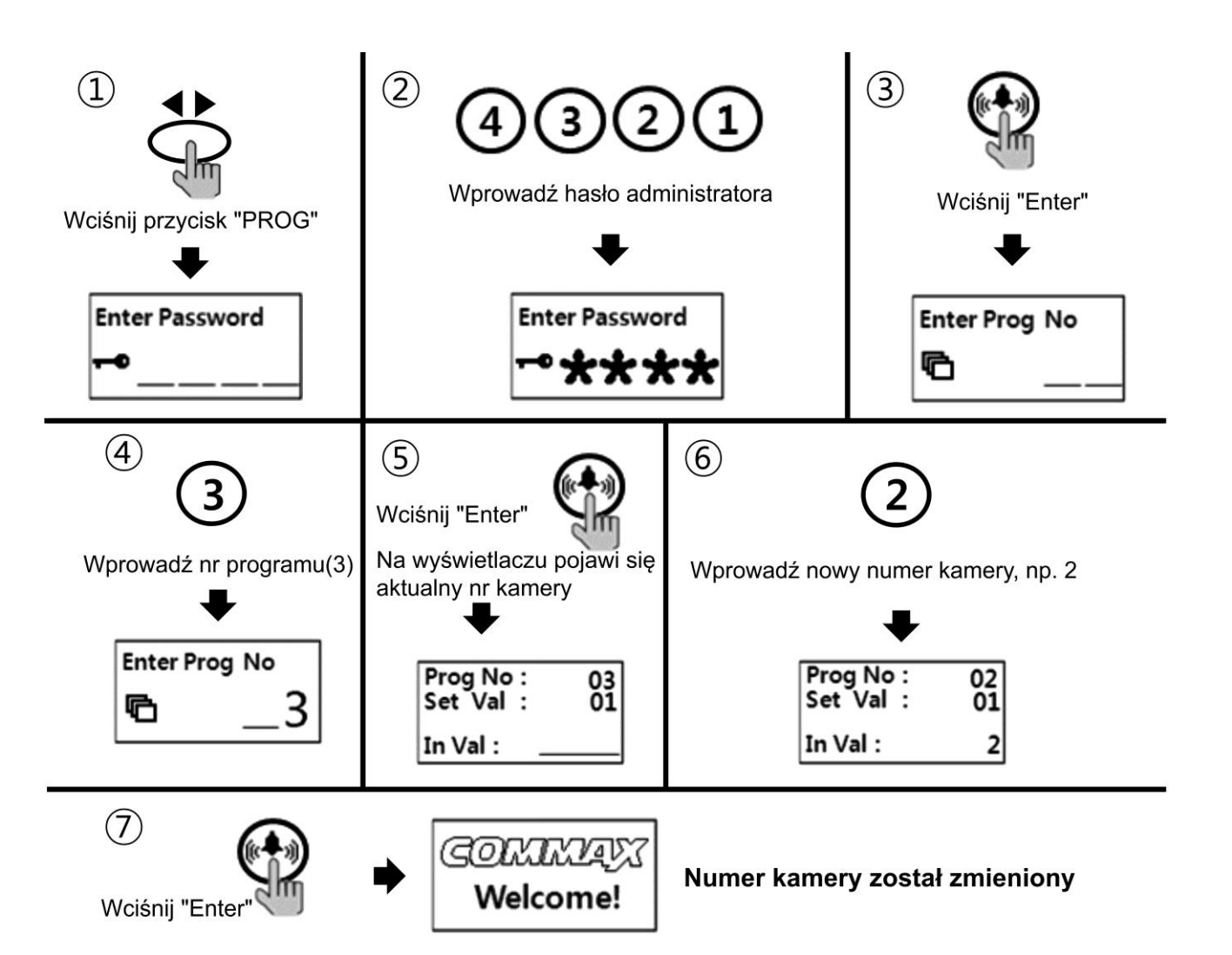

#### 8. PROGRAMOWANIE ADRESU ABONENTA I HASŁA ABONENTA

#### 8.1. Programowanie adresu abonenta dla monitorów CAV-xxx i unifonu AP-3SG)

Dla monitorów CAV-70GA możliwe jest zaprogramowanie adresu abonenta także z poziomu monitora (patrz: instrukcja monitora)

- 1) Wprowadź następującą sekwencję:
  - Wciśnij przycisk PROG
  - Wprowadź hasło administratora
  - Zatwierdź przyciskiem "Enter"
  - Wprowadź numer programu "15"
  - Zatwierdź przyciskiem "Enter"
- 2) Kamera jest przygotowana do programowania adresów abonentów. Aby zaprogramować kod danego abonenta podnieś słuchawkę monitora / unifonu i wciśnij przycisk portiera. Na wyświetlaczu kamery pojawi się tymczasowy numer abonenta oraz zostanie nawiązana komunikacja audio z monitorem/ unifonem.
- Wprowadź numer abonenta (z zakresu 1-8999) i zatwierdź przyciskiem "Enter"
- 4) Wprowadź numer urządzenia u abonenta (pierwszy odbiornik: "0", urządzenia podrzędne: "1"-"3") i zatwierdź przyciskiem "Enter"
- Odłóż słuchawkę monitora / unifonu, podnieś ponownie i wciśnij przycisk portiera. Na wyświetlaczu kamery pojawi się zaprogramowany numer abonenta - sprawdź jego poprawność.
- 6) W celu zaprogramowania kolejnych monitorów / unifonów powtórz czynności od punku 2.
- 7) Aby opuścić tryb programowania wciśnij przycisk kasowania 🤇 🖉 )

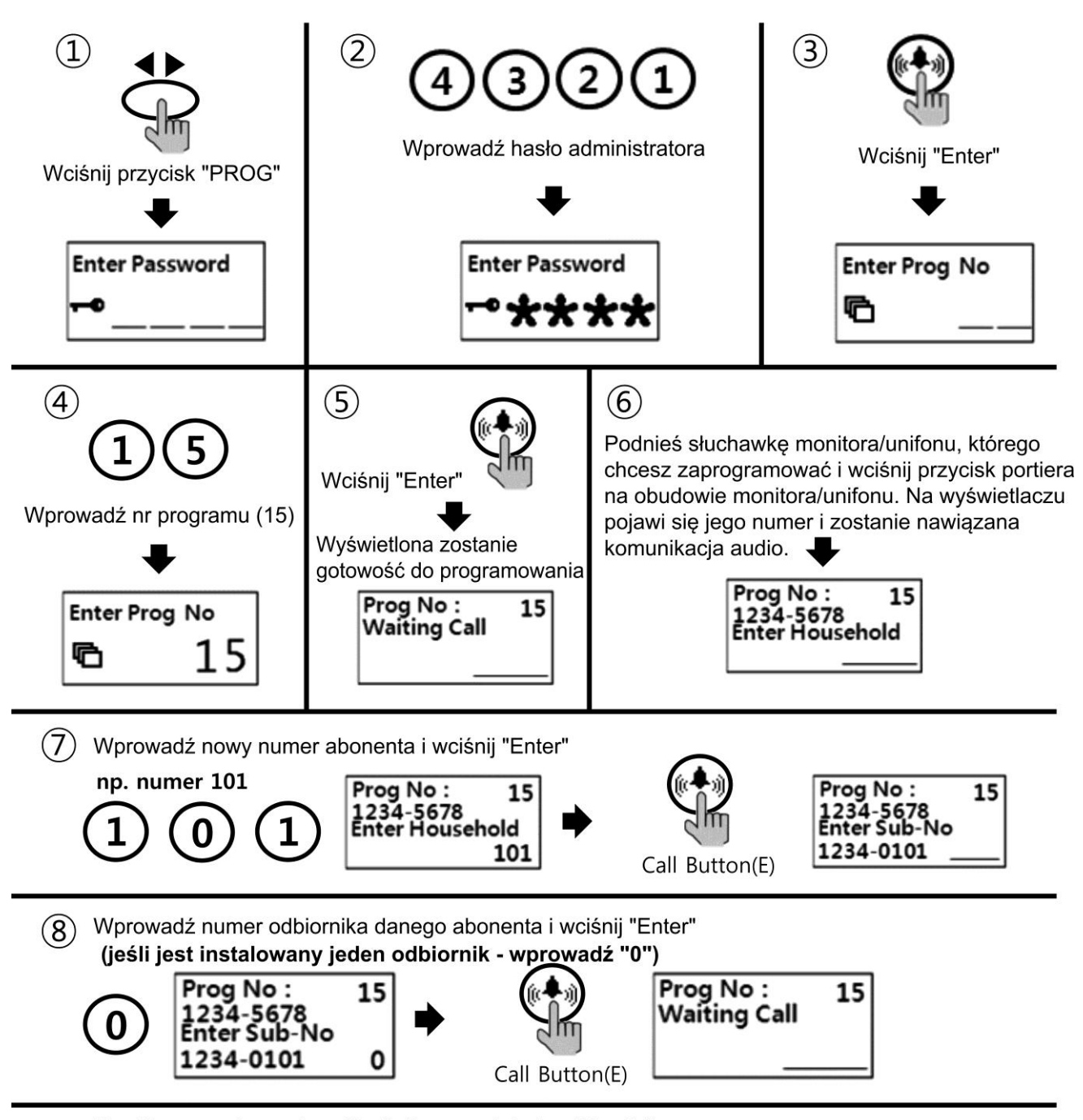

9 Powtórz procedurę od punktu 6 dla pozostałych odbiorników. Aby opuścić tryb programowania wciśnij "X"

#### 8.2. Programowanie hasła abonenta dla monitorów CAV-xxx i unifonu AP-3SG)

Wprowadź następującą sekwencję:

- Wciśnij przycisk otwierania zamka ( 💥
- Wprowadź nr programu "20" i zatwierdź przyciskiem "Enter"
- Wprowadź numer abonenta i zatwierdź przyciskiem "Enter"
- Wprowadź stare hasło abonenta (domyślnie: 1234)
- Zatwierdź przyciskiem "Enter"
- Wprowadź nowe hasło abonenta
- Zatwierdź przyciskiem "Enter" (System potwierdzi zmianę dźwiękiem w kamerze i monitorze).

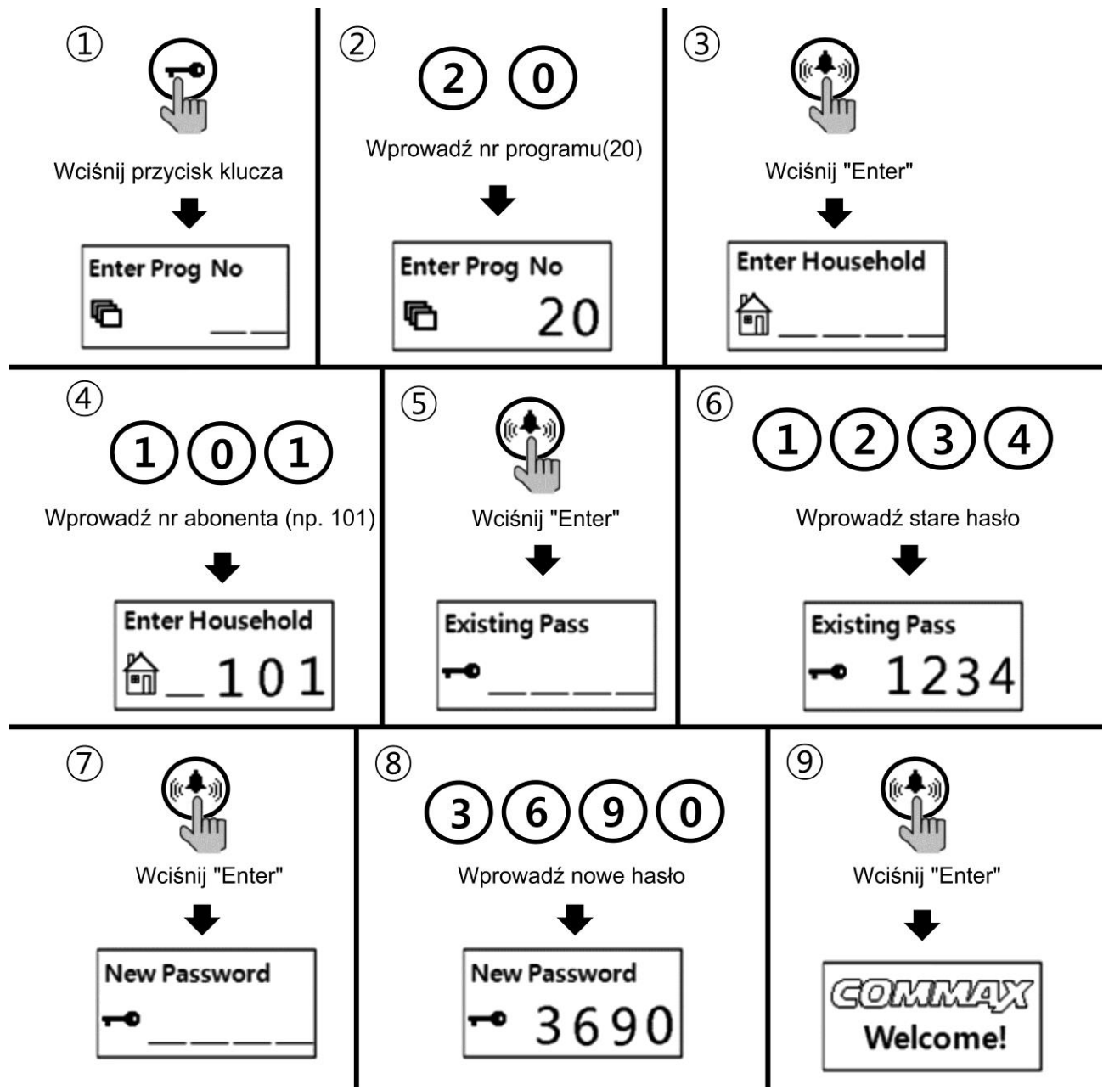

#### 8.3. Sprawdzenie hasła abonenta

Jeśli chcesz sprawdzić hasło danego abonenta wprowadź następującą sekwencję:

- Wciśnij przycisk PROG
- Wprowadź hasło administratora
- Zatwierdź przyciskiem "Enter"
- Wprowadź numer programu "16"
- Wciśnij przycisk Enter
- Wprowadź numer abonenta
- Zatwierdź przyciskiem "Enter" (na wyświetlaczu kamery pojawi się hasło danego abonenta)

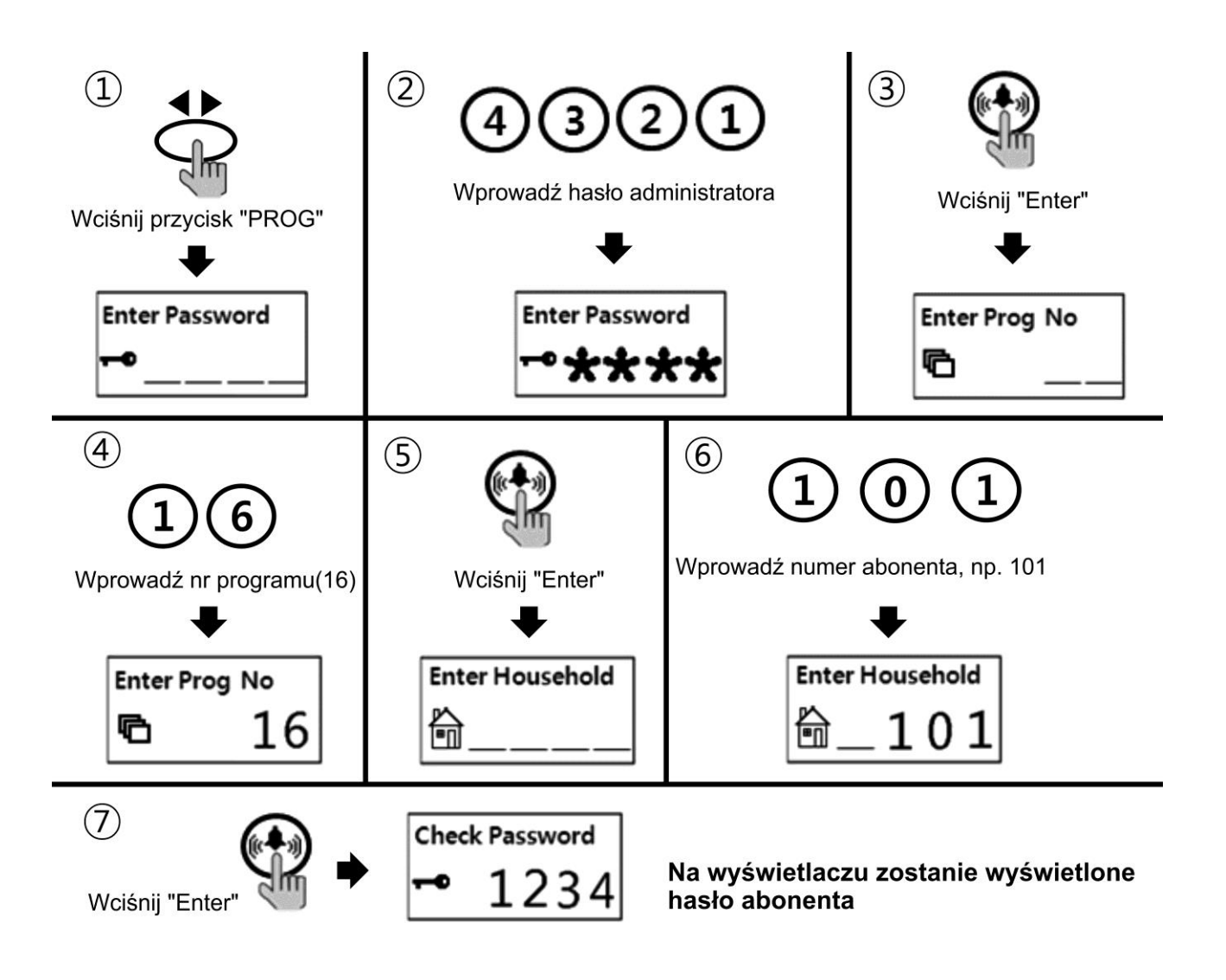

#### 8.4. Programowanie adresu i hasła abonenta dla monitorów CMV-xxx, CDVxxx ( w trybie ręcznym "MANUAL")

W systemie wideodomofonowym w którym przewidziane są monitory serii CMV-xxx oraz CDV-xxx należy zaprogramować wyjście "LINE" dystrybutora CMD-404FU / CMD-404CFU, do którego podłączone są monitory CMV-xxx, CDV-xxx. Wyjścia dystrybutorów mogą być programowane w trybie automatycznym "AUTO" lub ręcznym "MANUAL". W trybie "AUTO" adresy abonentów programowane są automatycznie w zakresie 1~316 po ustawieniu adresów kolejnych dystrybutorów CMD-404(C)FU (patrz: Instrukcja dystrybutora CMD-404(C)FU). W trybie ręcznym "MANUAL" każdemu wyjściu "LINE" dystrybutora CMD-404(C)FU można przypisać adres z zakresu 1~9000.Służy do tego program "36", za pomocą którego można zaprogramować nr abonenta, hasło, oraz nr kamery możliwej do podglądu z poziomu monitora (w przypadku instalacji kilku kamer DRC-GUM w systemie). Program "36" posiada dodatkowe zabezpieczenie, które należy wcześniej odblokować:

Wprowadź następującą sekwencję:

- Wciśnij przycisk PROG
- Wprowadź hasło administratora i zatwierdź przyciskiem "Enter"
- Wprowadź numer programu "23" i zatwierdź przyciskiem "Enter"
- Wprowadź nową wartość parametru: 99 i zatwierdź przyciskiem "Enter"
- Aby opuścić tryb programowania wciśnij przycisk kasowania (
- W przeciągu 30 sekund użyj programu "36" do programowania systemu.

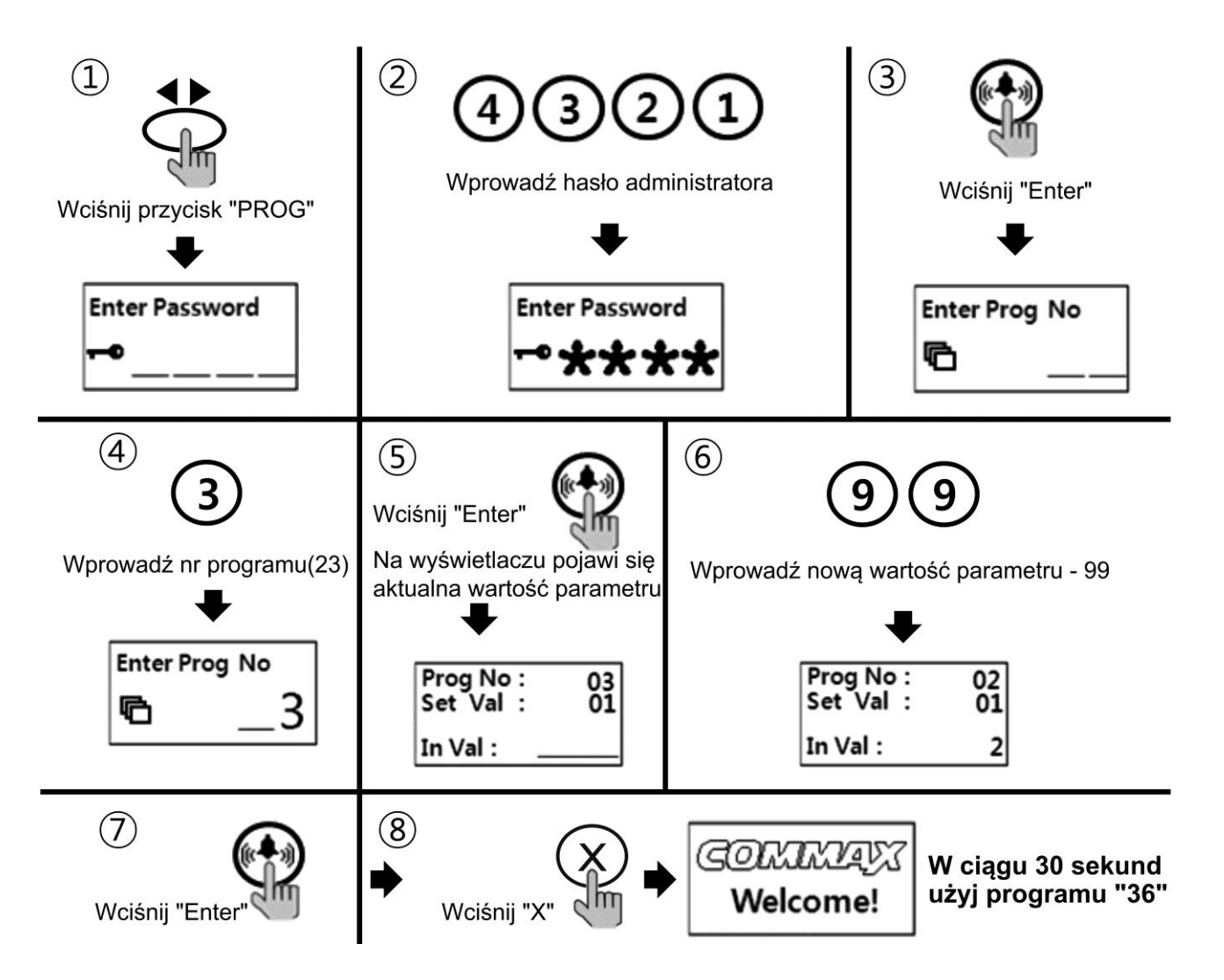

Wprowadź następującą sekwencję:

- Wciśnij przycisk PROG
- Wprowadź hasło administratora i zatwierdź przyciskiem "Enter"
- Wprowadź numer programu "36" i zatwierdź przyciskiem "Enter"
- Wprowadź numer dystrybutora CMD-404FU / CMD-404CFU
- Zatwierdź przyciskiem "Enter" -system odczyta informacje z dystrybutora i wyświetli je na wyświetlaczu kamery DRC-GUM
- Domyślnie jest podświetlone pole zmiany numeru abonenta (Hxxxx, np. "H0001") dla gniazda LINE 1 w wybranym dystrybutorze ("Terminal No 01"). Aby zmienić numer abonenta – wprowadź nowy numer i zatwierdź przyciskiem "Enter"
- Aby przejść do zmiany hasła abonenta (domyślnie "P1234") użyj przycisku Menu (▼) – zostanie podświetlone pole zmiany hasła. Wprowadź nowe hasło abonenta i zatwierdź przyciskiem "Enter"
- Aby przejść do zmiany numeru kamery możliwej do podglądu z poziomu monitora (domyślnie "M01") użyj przycisku Menu (▼) – zostanie

podświetlone pole zmiany numeru kamery. Wprowadź nowy numer kamery i zatwierdź przyciskiem "Enter"

• Aby przejść do zmiany ustawień kolejnego abonenta (gniazd LINE 2-4 w

wybranym dystrybutorze) użyj przycisku otwierania zamka (<sup>W</sup>) – na wyświetlaczu pojawią się informacje związane z kolejnym abonentem ("Terminal No" 02,03,04....). Postępuj zgodnie ze wcześniejszymi punktami aby zmienić parametry dla kolejnych abonentów.

- Aby zapisać zmiany do pamięci urządzenia wciśnij przycisk PROG (<>) i zaczekaj na zapis ustawień. Kamer potwierdzi zapis krótkim dźwiękiem i przejdzie w tryb czuwania.
- Aby zaprogramować dane abonentów podłączonych pod kolejny dystrybutor CMD404(C)FU powtórz procedury programów "23" i "36"
- Po zakończonym procesie programowania wyłącz i włącz zasilanie całego systemu.

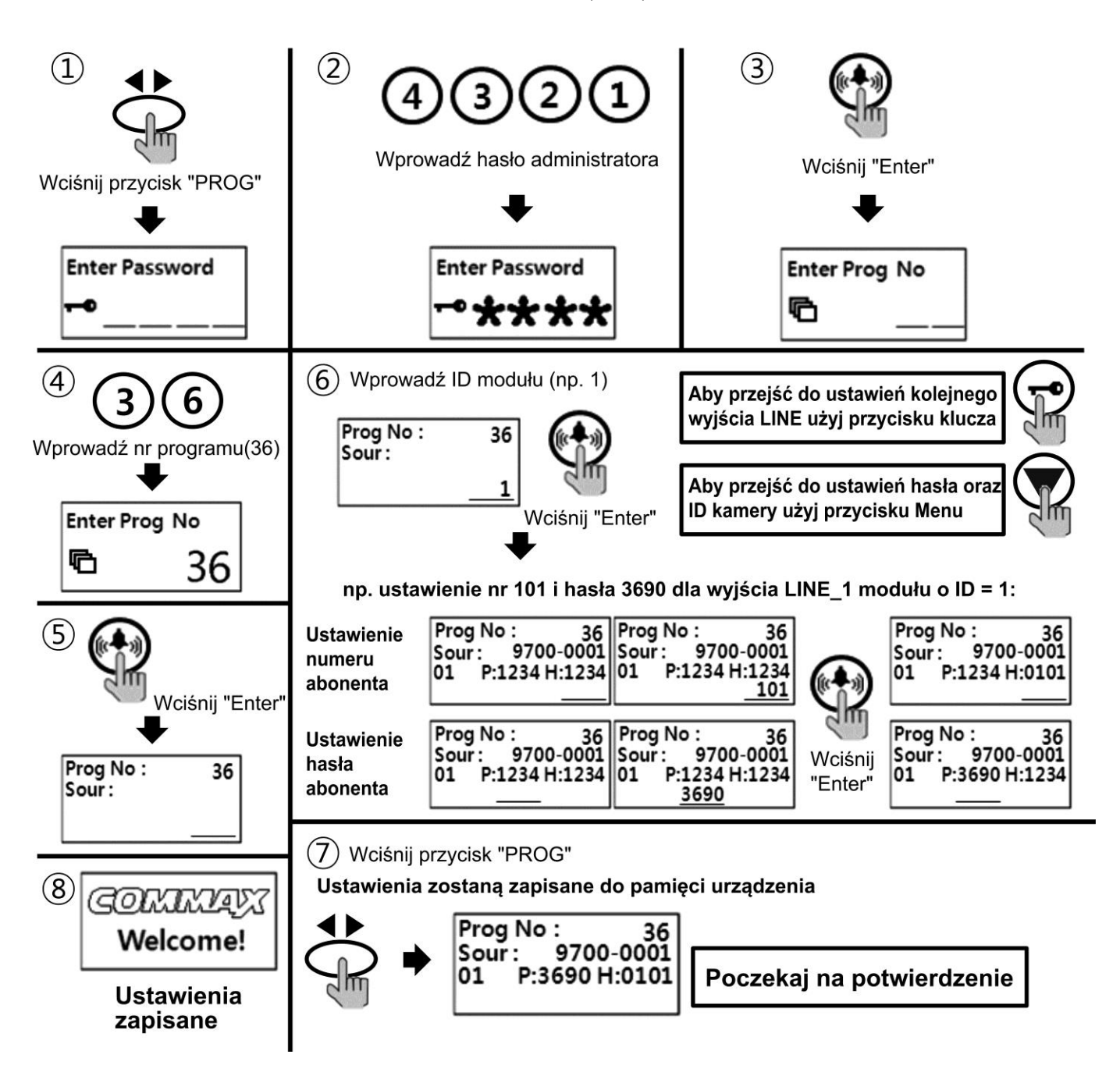

# 9. UŻYCIE BRELOKA ZBLIŻENIOWEGO / (opcja dostępna dla kamery DRC-GUC/RFID wyposażonej w czytnik RFID Unique 125kHz)

Karta dostępu/ brelok umożliwia otwieranie elektrozamka bez wpisywania kodu abonenta. Każdą kartę/brelok należy przypisać do odpowiedniej kamery DRC-GUC/RFID.

### Czytnik RFID

#### 9.1. Informacje ogólne

Kontrolery przekaźnikowy wraz z czytnikiem zbliżeniowym jest autonomicznym elementem systemu kontroli dostępu, umożliwiającym załączenie na zaprogramowany czas np. rygla lub zwory elektromagnetycznej po odebraniu metodą zbliżeniową unikalnego, 64-bitowego kodu transpondera.

Niezależne zasilanie 12V oraz bezkontaktowy charakter pracy i ich obsługi czynią go urządzeniem bezpiecznym, wygodnym oraz wysoce niezawodnymi.

Układ posiada możliwość bezkontaktowej obsługi swojej bazy danych przy użyciu karty Master.

Kontroler dostarczany jest wraz z kartą Master, służącą do jego programowania, oraz kartami użytkownika / brelokami (4 szt.), służącymi do sterowania otwarciem wejścia

Obsługa kartą Master umożliwia :

- zapis nowych transponderów dopisując je pojedynczo w dowolnym czasie lub grupowo
- kasowanie selektywne transponderów np. zagubionych
- kasowanie wszystkich transponderów jednocześnie
- programowanie czasu wysterowania przekaźnika od 1 do 120 s , powyżej tego czasu praca bistabilna
- programowanie dopuszczalnego czasu otwarcia drzwi od 1 do 120 s

Funkcje i cechy kontrolera:

- sterowanie przekaźnikiem wyjściowym po odebraniu uprawnionego kodu
- sterowanie przekaźnikiem wyjściowym po wyzwoleniu wejścia "ręczne wyzwalanie …"
- kontrola otwarcia i czasu otwarcia drzwi
- antyscaning
- optyczna i akustyczna sygnalizacja stanów kontrolera
- praca przekaźnika mono lub bistabilna
- wyjście alarm

Kontroler dostarczany jest z zaprogramowaną kartą Master.

Kartę tą należy przechowywać w bezpiecznym miejscu ponieważ jest ona jednym z narzędzi umożliwiających dopisywanie lub kasowanie transponderów sterujących kontrolerem. Oprogramowanie kontrolera dopuszcza stosowanie transponderów typu UNIQUE występujących w postaci kart, krążków , oraz breloków o różnych kształtach.

Obsługa kontrolera polega na zbliżeniu do niego uprzednio zaprogramowanego transpondera co powoduje załączenie przekaźnika i w związku z tym załączenie rygla. Załączenie rygla sygnalizowane jest dźwiękiem buzera. W przypadku przyłożenia nieuprawnionego transpondera buzer wygeneruje dźwięk braku akceptacji kodu i kontroler nie załączy rygla. Otwarcie drzwi (jeżeli jest założony czujnik otwarcia drzwi) powoduje wyłączenie rygla przed czasem.

Próba skanowania, lub kilkakrotne przyłożenie transpondera nieuprawnionego w czasie 5 sek. powoduje generowanie przez buzer sygnału alarmu który wyłączy się po czasie 10 sek. (opcjonalne ustawienie fabryczne) lub po przyłożeniu karty Master (wyłączenie zasilania nie resetuje stanu alarmu). Kontroler umożliwia zapisanie w jego pamięci do 1003 lub 2007 (opcja) transponderów oraz danych (imię i nazwisko) ich użytkowników (w wersji RS).

Zasięg działania czytnika wynosi ok. 2-3 cm.

#### 9.2. Programowanie nowych transponderów kartą Master

- Przyłóż kartę Master (buzer wygeneruje trójdźwięk o kolejno narastających częstotliwościach (dźwięk akceptacji). Od tego momentu masz 5 sekund na przyłożenie nowego transpondera
- Przyłóż nowy transponder (buzer wygeneruje pojedynczy dźwięk akceptacji)
- Przyłożenie transpondera już istniejącego w pamięci wygeneruje dźwięk braku akceptacji (trzy dźwięki o kolejno zmniejszających się częstotliwościach)
- Jeżeli chcesz zapisać następne transpondery kolejno zbliżaj je do kontrolera
- Nie przyłożenie kolejnego transpondera w przeciągu pięciu sekund powoduje automatyczne wyjście z trybu programowania do trybu pracy normalnej

#### 9.3. Kasowanie selektywne kartą Master

Kasowanie selektywne umożliwia usunięcie z pamięci dowolnego pojedynczego transpondera. Ponieważ transponder który chcemy wykasować zazwyczaj jest niedostępny, wskazujemy go transponderem który został zapisany w pamięci kontrolera jako następny. I tak transponder zaprogramowany jako np. trzeci kasujemy przy użyciu transpondera czwartego. Metodą kasowania selektywnego możemy usunąć większą liczbę transponderów wielokrotnie zbliżając transponder inicjujący proces kasowania. W takiej sytuacji transponder np. piąty będzie po każdym przyłożeniu kasował po kolei transpondery, czwarty, później trzeci, drugi i na końcu pierwszy.

W tryb kasowania selektywnego wchodzimy trzykrotnie zbliżając kartę Master

- trzykrotnie zbliż kartę Master (po każdym przyłożeniu oddal kartę na ok. 1 sek.)
- od trzeciego przyłożenia masz pięć sekund na przyłożenie transpondera kasującego.

#### 9.4. Kasowanie całości pamięci kartą Master.

W przypadku niewielkiej ilości zaprogramowanych w pamięci kontrolera transponderów prostszą metodą na usunięcie zagubionego transpondera jest wykasowanie całości pamięci a następnie ponowny zapis ważnych transponerów. Kasowania całości pamięci dokonujemy pięciokrotnie zbliżając kartę Master.

Rozpoczęcie procesu kasowania pamięci sygnalizowane jest długim dźwiękiem buzera. Proces trwa ok. 30 sekund. Po zakończeniu procesu kasowania kontroler wygeneruje trzy krótkie dźwięki i przejdzie w tryb pracy normalnej.

Podczas procedury kasowania całości pamięci nie należy rozłączać zasilania kontrolera.

<u>UWAGA:</u> W czasie programowania nowych transponderów, kasowania selektywnego oraz całości pamięci, wejścia czujnika otwarcia drzwi oraz ręcznego wyzwalania rygla nie mogą być w stanie aktywnym.

#### 9.5. Obsługa czytnika

- Przyłóż dedykowany transponder do czytnika.
- Jeżeli kod transpondera znajduje się w pamięci kontrolera buzer wygeneruje trójdźwięk o kolejno narastających częstotliwościach (dźwięk akceptacji) i kontroler zwolni wejście na zaprogramowany czas.
- Jeżeli kontroler nie posiada zapisanego w pamięci kodu transpondera wygeneruje trójdźwięk o kolejno zmniejszających się częstotliwościach. Uwaga! : Kilkukrotne użycie nieodpowiedniego transpondera wyzwoli sygnał alarmu.

### 10. USTAWIENIE OTWIERANIA WEJŚCIA Z POZIOMU KLAWIATURY KAMERY HASŁAMI ABONENTÓW

Kamera ma możliwość włączenia lub wyłączenia funkcji otwierania wejścia za pomocą indywidualnych kodów (dla wszystkich użytkowników). Wprowadź następującą sekwencję:

- Wciśnij przycisk PROG
- Wprowadź hasło administratora
- Zatwierdź przyciskiem "Enter"
- Wprowadź numer programu "31"
- Zatwierdź przyciskiem "Enter" na wyświetlaczu pojawi się aktualna wartość parametru:
  - 00 kody nieaktywne
  - 01 kody aktywne

Wprowadź "1" aby aktywować funkcję kodu lub "0" aby deaktywować funkcję kodu. Zatwierdź przyciskiem "Enter".

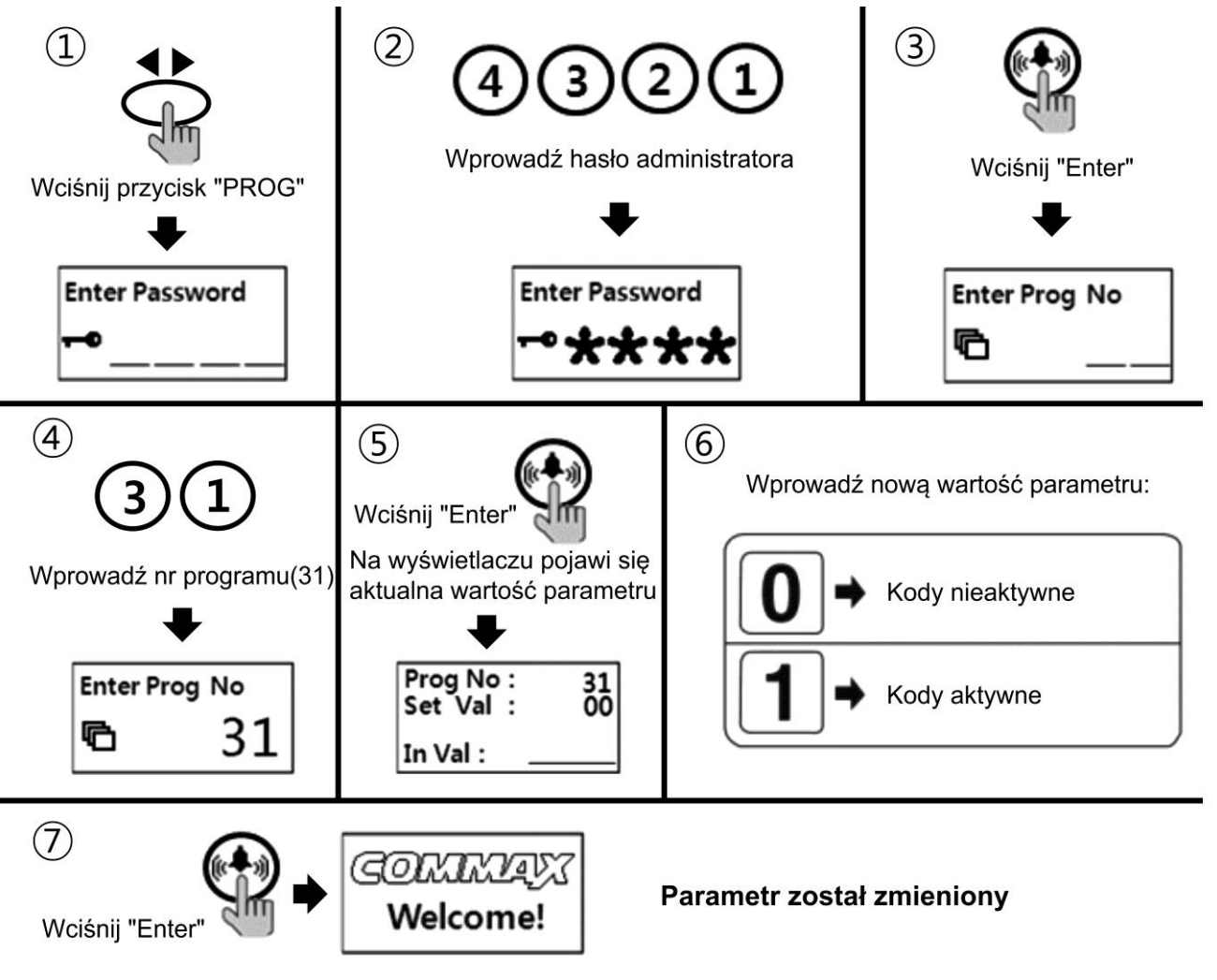

#### 11.USTAWIENIE OTWIERANIA WEJŚCIA Z POZIOMU KLAWIATURY KAMERY HASŁEM BUDYNKU

Kamera ma możliwość włączenia lub wyłączenia funkcji otwierania wejścia za pomocą hasła budynkowego.

Wprowadź następującą sekwencję:

- Wciśnij przycisk PROG
- Wprowadź hasło administratora
- Zatwierdź przyciskiem "Enter"
- Wprowadź numer programu "28"
- Zatwierdź przyciskiem "Enter" na wyświetlaczu pojawi się aktualna wartość parametru:
  - 0 hasło budynku aktywne
  - 1 hasło budynku nieaktywne

Wprowadź "1" aby aktywować funkcję kodu lub "0" aby deaktywować funkcję kodu. Zatwierdź przyciskiem "Enter".

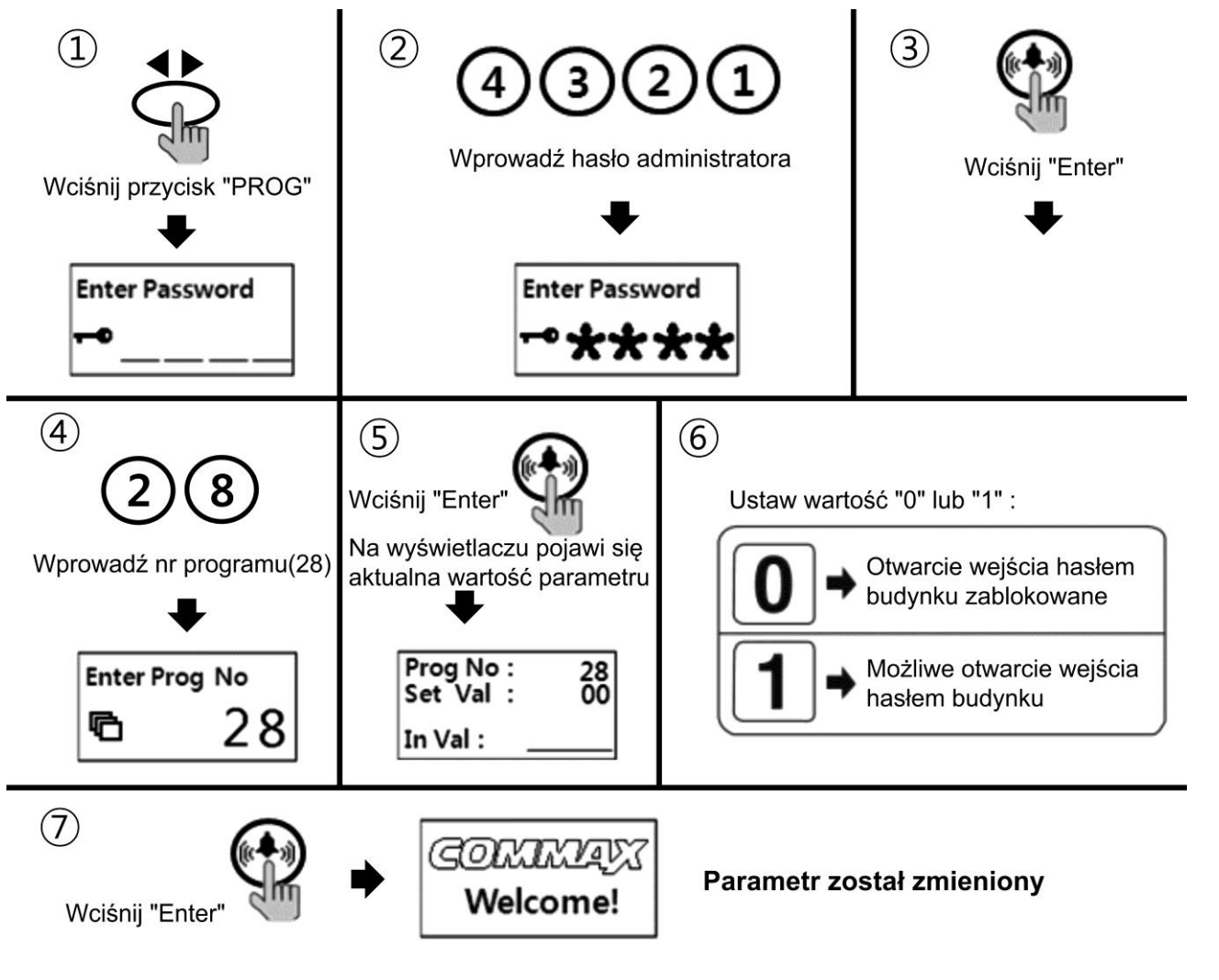

## 12. USTAWIENIE CZASU OTWARCIA WEJŚCIA

Kamera ma możliwość ustawienia czasu otwarcia wejścia w zakresie 1~25 sekund. Aby ustawić czas otwarcia:

- Wciśnij przycisk PROG
- Wprowadź hasło administratora
- Zatwierdź przyciskiem "Enter"
- Wprowadź numer programu "5"
- Zatwierdź przyciskiem "Enter" na wyświetlaczu pojawi się aktualna wartość parametru.
- Wprowadź za pomocą klawiatury czas otwarcia wejścia (1-25 sekund)
- Zatwierdź przyciskiem "Enter"

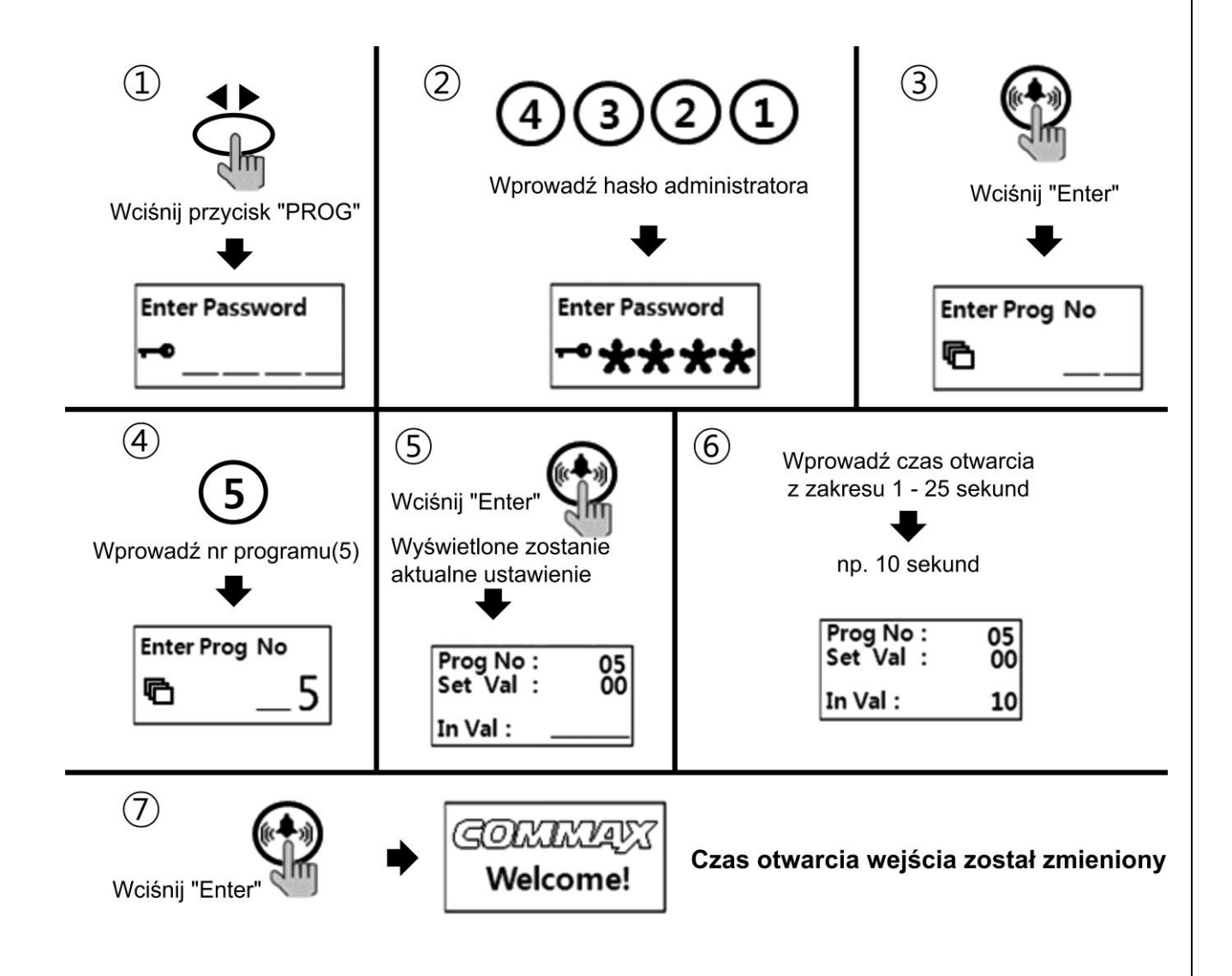

## **13. USTAWIENIE ZAKRESU WYBIERANYCH ADRESÓW**

Opcja ta pozwala na ograniczenie możliwości wyboru numerów abonentów poprzez ustawienie minimalnego oraz maksymalnego adresu w zakresie których będzie możliwa komunikacja z abonentami (np. podczas instalacji systemu w kilku klatkach schodowych wraz z kamerami głównymi). Wybór numeru abonenta spoza ustawionego zakresu sygnalizowany jest komunikatem "Line No Error" na wyświetlaczu kamery. Możliwe jest ustawienie zakresu dla numeracji 2-cyfrowej (od 01 do 99).

Aby ustawić zakres numerów:

- Wciśnij przycisk PROG
- Wprowadź hasło administratora
- Zatwierdź przyciskiem "Enter"
- Wprowadź numer programu "21"
- Zatwierdź przyciskiem "Enter" na wyświetlaczu pojawi się wartość parametru w formie "xxyy", gdzie:

xx – początek zakresu yy – koniec zakresu

- Wprowadź nową wartość parametru (np. dla ustawienia zakresu numerów od 21 do 34 wprowadź "2134".
- Aby usunąć ograniczenie zakresu wprowadź "0000".
- Aby wykluczyć wszystkie numery wprowadź wartość "xx" większą od "yy" (opcja ta spowoduje zablokowanie wyboru wszystkich abonentów w systemie, oprócz stacji portierskiej).
- Zatwierdź przyciskiem "Enter"

#### Uwaga!

Parametr ten ogranicza zakres wybieranych numerów z poziomu kamery DRC-GUM, możliwość otwarcia wejścia hasłem abonenta spoza ustawionego zakresu ale nie ogranicza możliwości wywołania funkcji podglądu danej kamery z poziomu monitorów będących poza ustawionym zakresem.

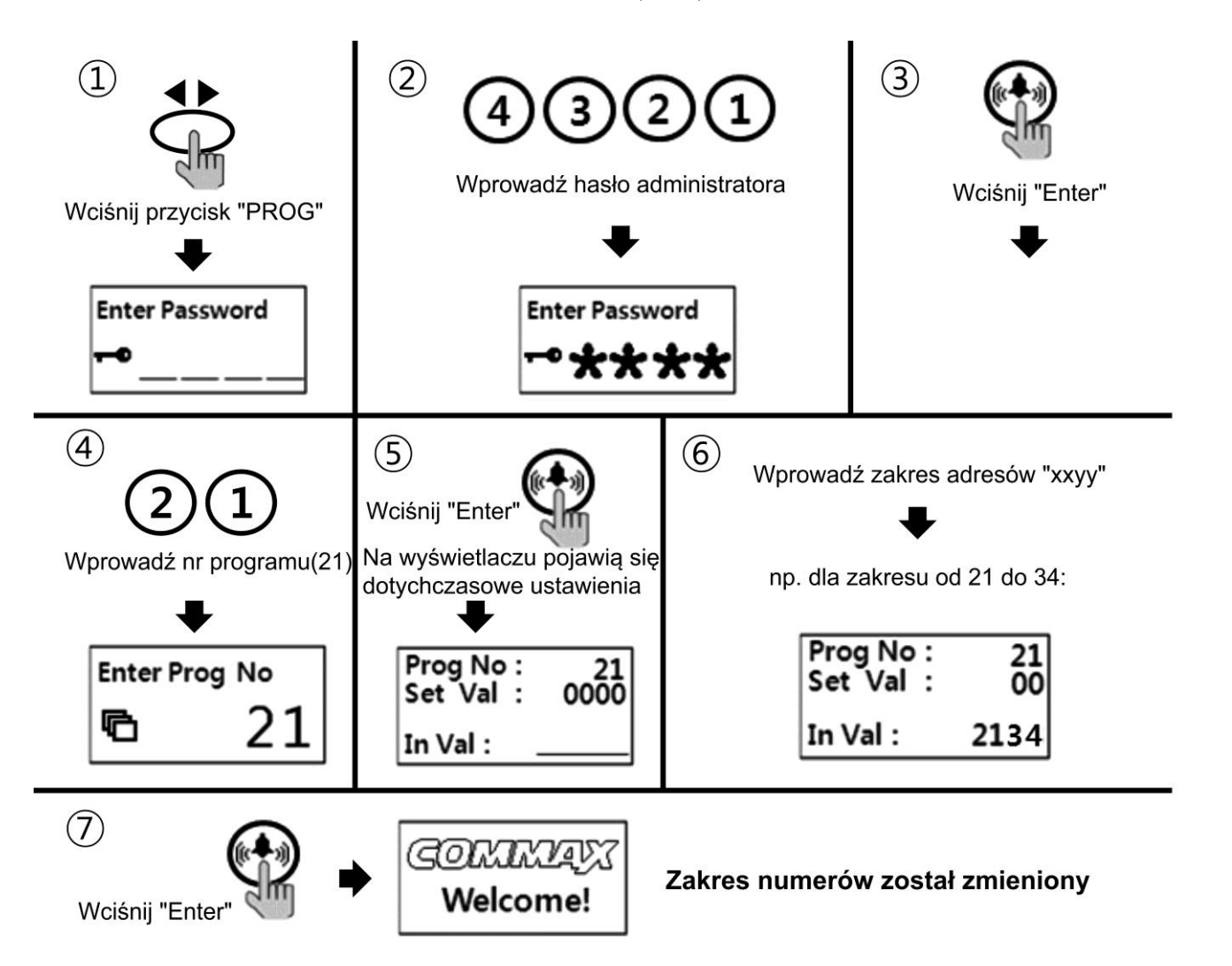

### 14. USTAWIENIE DŹWIĘKU KAMERY PODCZAS WYWOŁANIA ABONENTA

Kamera ma możliwość ustawienia sygnału dzwonka lub dźwięku melodii podczas wywoływania abonenta. Aby ustawić dźwięk wywołania:

- Wciśnij przycisk PROG
- Wprowadź hasło administratora
- Zatwierdź przyciskiem "Enter"
- Wprowadź numer programu "7"
- Zatwierdź przyciskiem "Enter" na wyświetlaczu pojawi się wartość parametru:
  - 00 melodia
  - 01 dzwonek
- Wprowadź nową wartość parametru
- Zatwierdź przyciskiem "Enter"

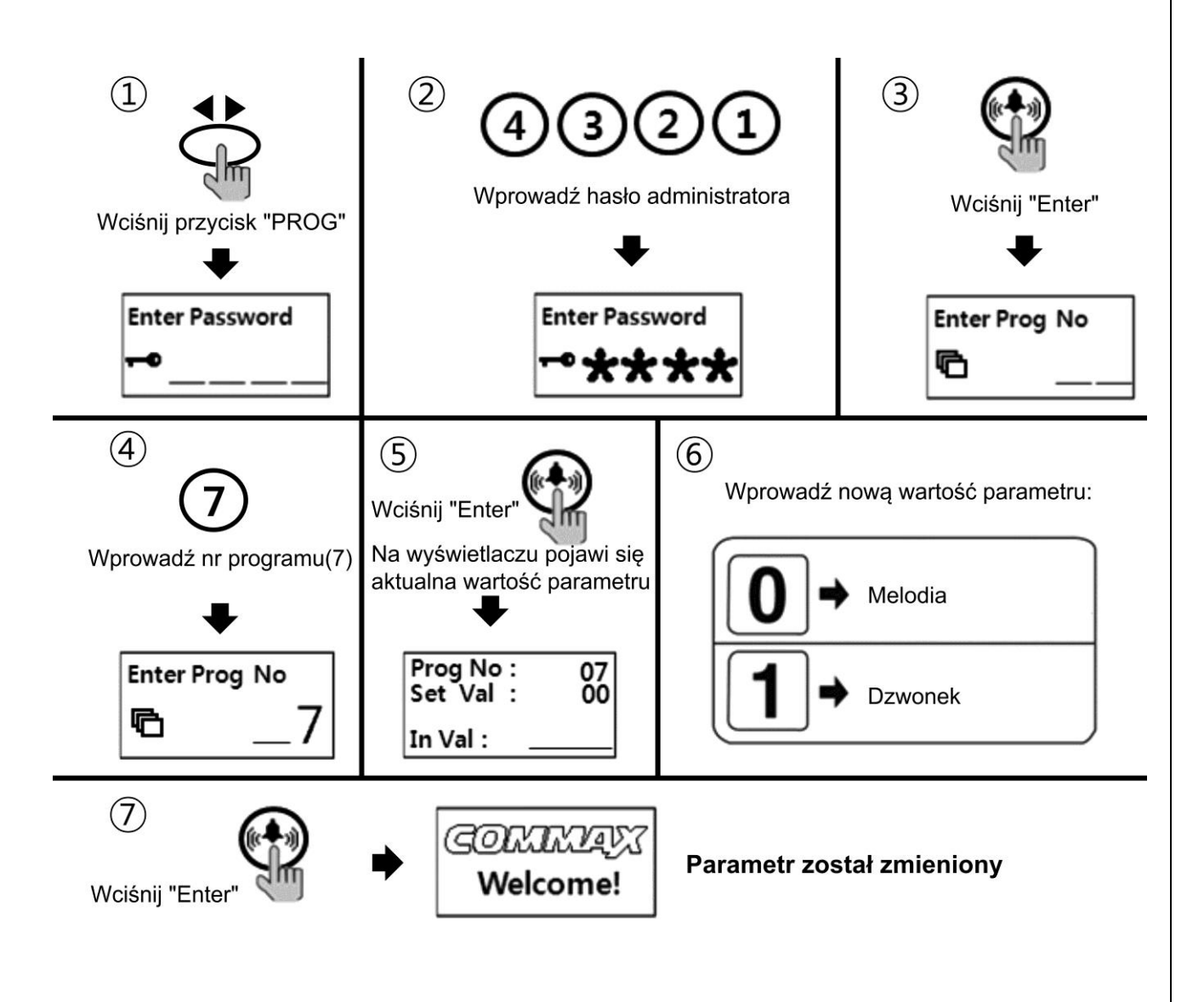

#### 15. USTAWIENIE TRYBU POTWIERDZENIA DŹWIĘKIEM PODCZAS WYWOŁANIA ABONENTA

Opcja pozwala na ustawienie potwierdzenia wywołania abonenta (tryb ciągły dźwięku potwierdzenia lub potwierdzenie jednorazowe). Aby ustawić tryb dźwięku wywołania:

- Wciśnij przycisk PROG
- Wprowadź hasło administratora
- Zatwierdź przyciskiem "Enter"
- Wprowadź numer programu "25"
- Zatwierdź przyciskiem "Enter" na wyświetlaczu pojawi się wartość parametru:
  - 00 ciągłe potwierdzenie
  - 01 potwierdzenie jednorazowe
- Wprowadź nową wartość parametru
- Zatwierdź przyciskiem "Enter"

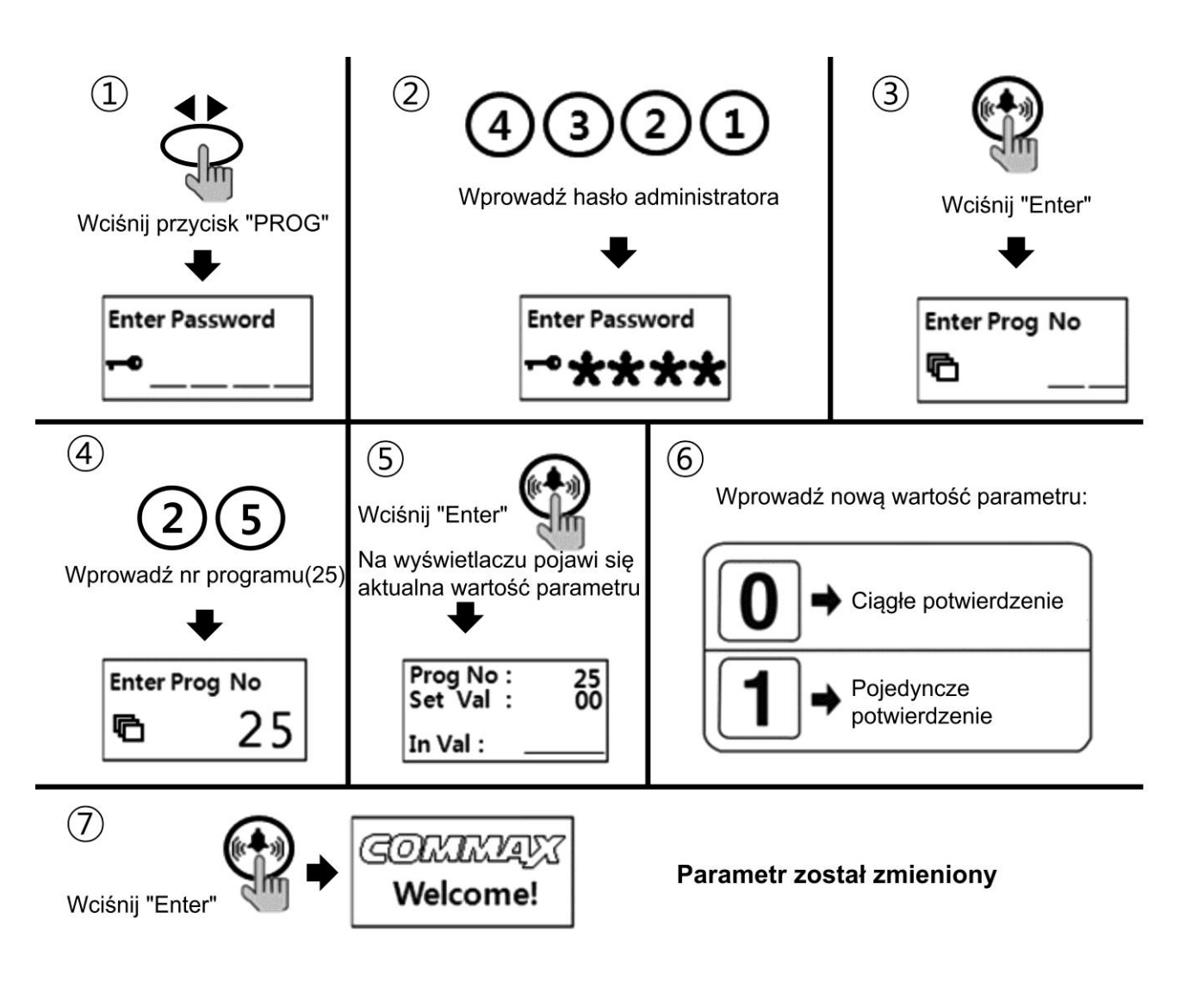

## 16. USTAWIENIE WZMOCNIENIA SYGNAŁU WIDEO

Opcja pozwala na zmianę wzmocnienia sygnału wideo w zależności od długości instalacji. Wartość parametru należy dobrać do długości okablowania / spadku jakości obrazu na torze wideo. Aby zmienić wartość parametru:

- Wciśnij przycisk PROG
- Wprowadź hasło administratora
- Zatwierdź przyciskiem "Enter"
- Wprowadź numer programu "8"
- Zatwierdź przyciskiem "Enter" na wyświetlaczu pojawi się wartość parametru:
  - 00 sygnał standardowy (dla odległości < 200m)
  - 01 sygnał wzmocniony (dla odległości > 200m)
- Wprowadź nową wartość parametru
- Zatwierdź przyciskiem "Enter"

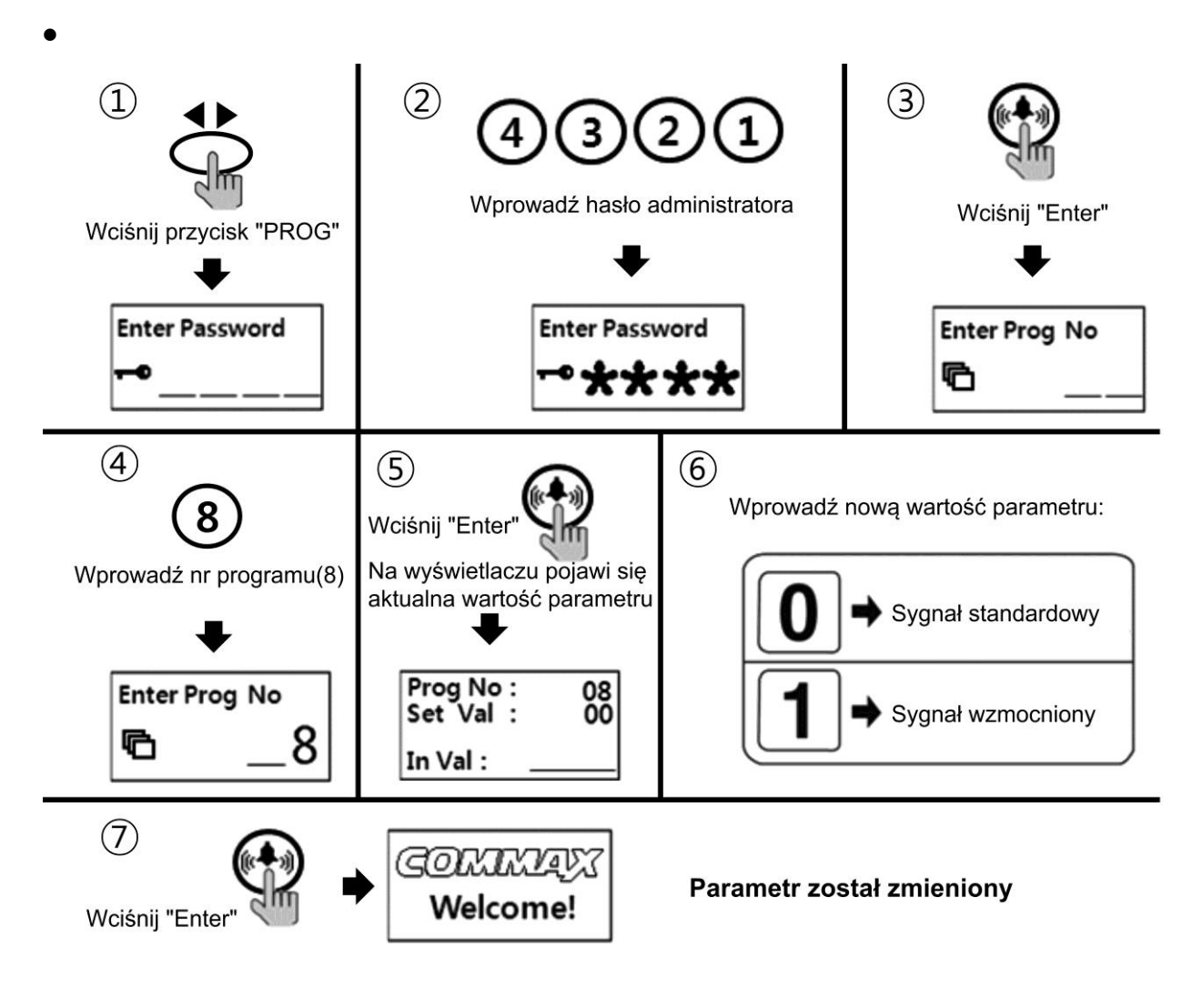

### 17. USTAWIENIE GŁOŚNOŚCI DŹWIĘKU WYWOŁANIA I ROZMOWY

Opcja pozwala na zmianę poziomu dźwięków systemowych kamery oraz na zamianę poziomu dźwięku rozmowy z abonentem. Aby zmienić wartość parametru:

- Wciśnij przycisk PROG
- Wprowadź hasło administratora
- Zatwierdź przyciskiem "Enter"
- Wprowadź numer programu "30"
- Zatwierdź przyciskiem "Enter" na wyświetlaczu pojawi się wartość parametrów:
  - "Beep" poziom sygnału wywołania i dźwięków systemowych
  - "Call" poziom dźwięku rozmowy
- Wprowadź nowe wartości parametrów:
  - "Beep" z zakresu 1~2; "Call" z zakresu 1~7
- Zatwierdź przyciskiem "Enter".

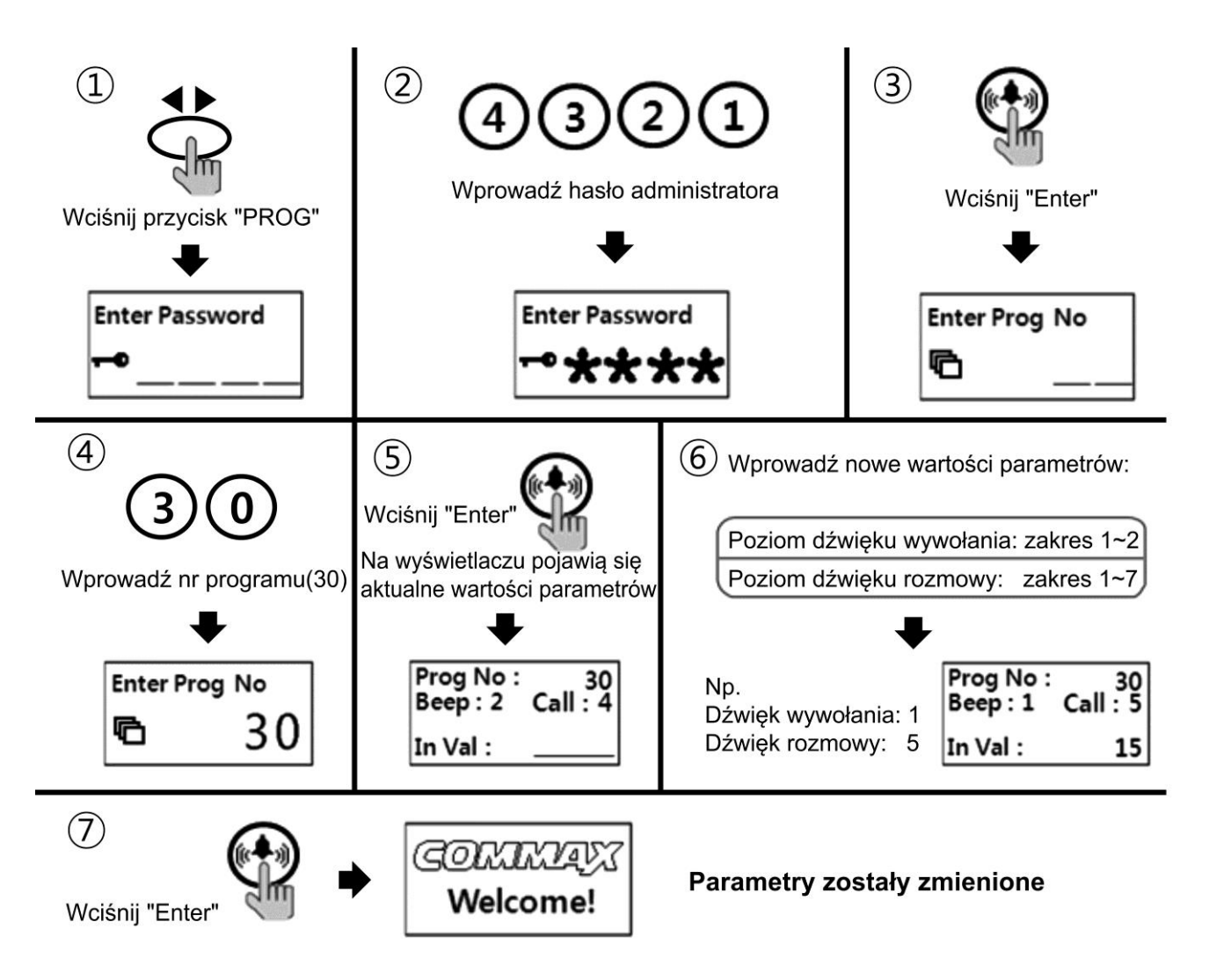

### 18.USTAWIENIE PODŚWIETLENIA KLAWATURY NUMERYCZNEJ

Opcja pozwala na zmianę sposobu podświetlenia klawiatury oraz tabliczek imiennych ekspandera DRC-12UX (w sposób ciągły / tylko po zmierzchu). Aby zmienić wartość parametru:

- Wciśnij przycisk PROG
- Wprowadź hasło administratora
- Zatwierdź przyciskiem "Enter"
- Wprowadź numer programu "20"
- Zatwierdź przyciskiem "Enter" na wyświetlaczu pojawi się wartość parametru.
- Wprowadź nowe wartości parametrów:
  - "0" podświetlenie klawiatury tylko po zmierzchu
  - "1" podświetlenie stałe
- Zatwierdź przyciskiem "Enter"

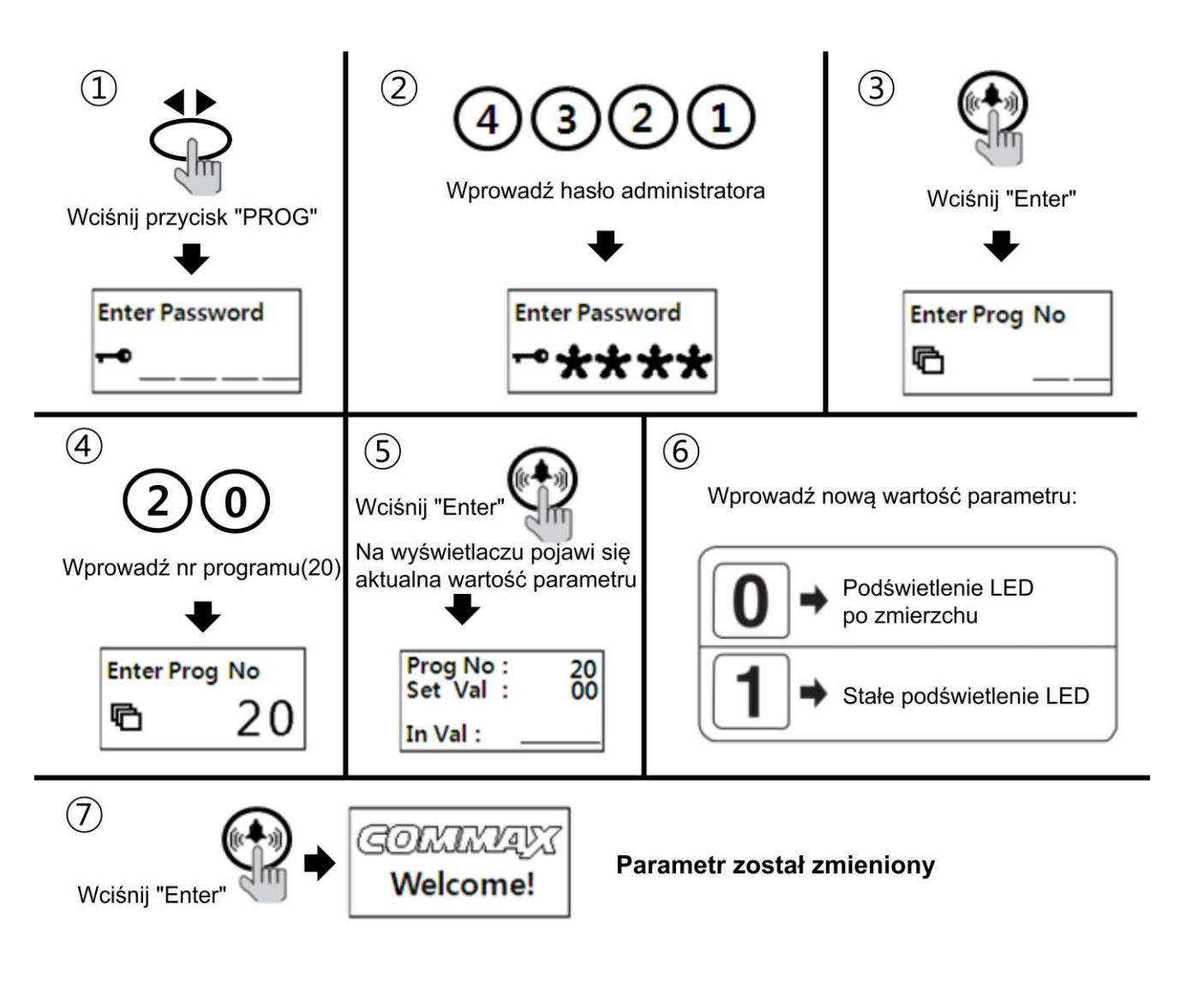

#### 19.PROGRAMOWANIE PRZYCISKÓW BEZPOŚREDNIEGO WYBORU DLA EKSPANDERA DRC-12UX

Opcja pozwala na przypisanie adresu lokatora do przycisku bezpośredniego wyboru na ekspanderze DRC-12UX.

- Wciśnij przycisk PROG
- Wprowadź hasło administratora i zatwierdź przyciskiem "Enter"
- Wprowadź numer programu "4" i zatwierdź przyciskiem "Enter"
- Wciśnij wybrany przycik expandera
- Wprowadź numer abonenta który chcesz przypisać do przycisku expandera
- Zatwierdź przyciskiem "Enter"
- Aby zaprogramować inny ekspandera wciśnij wybrany przycisk i wprowadź numer abonenta zatwierdzając "Enter". Aby zakończyć programowanie wciśnij "X".

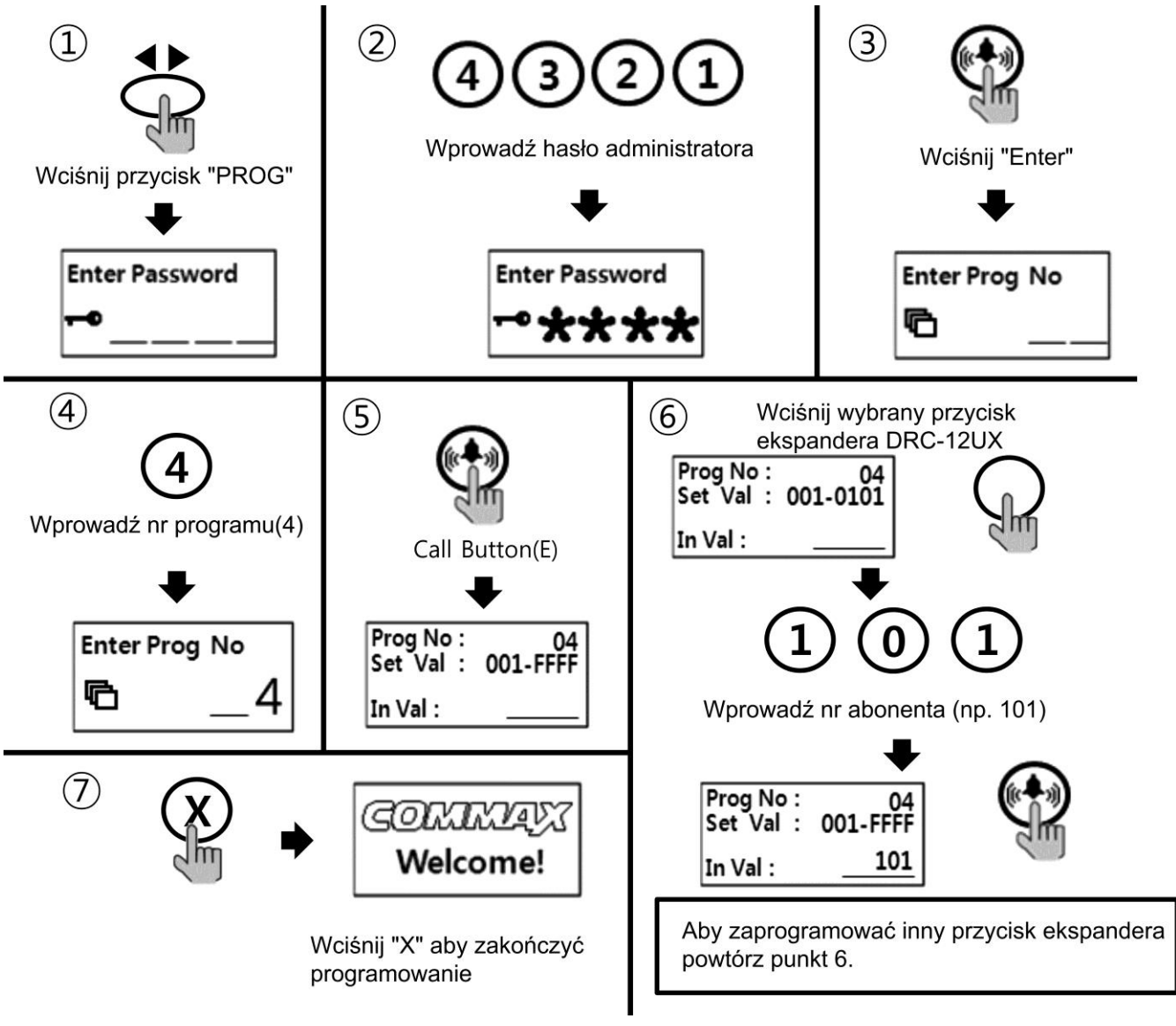

## 20. OBSŁUGA UŻYTKOWNIKA

#### 20.1. Komunikacja pomiędzy kamerą a monitorem / unifonem Wybór abonenta z klawiatury numerycznej

- Wprowadź numer abonenta
- Zatwierdź przyciskiem "Enter"
- Na wyświetlaczu pojawi się numer abonenta, usłyszysz sygnał wywołania i wybrany odbiornik zacznie dzwonić. Błędne wprowadzenie numeru abonenta sygnalizowane jest 4-krotnym sygnałem dźwiękowym.
- Po podniesieniu słuchawki odbiornika możliwa jest komunikacja audio-wideo z abonentem.

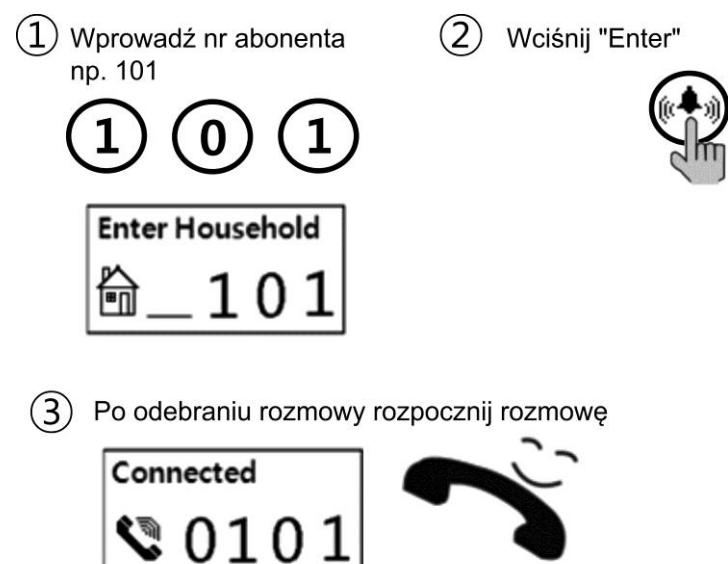

## Wybór abonenta za pomocą przycisków bezpośredniego wyboru (panel DRC-12UX)

- Wciśnij przycisk bezpośredniego wyboru na panelu DRC-12UX
- Na wyświetlaczu kamery pojawi się numer abonenta, usłyszysz sygnał wywołania i wybrany odbiornik zacznie dzwonić. Błędne wprowadzenie numeru abonenta sygnalizowane jest 4-krotnym sygnałem dźwiękowym.
- Po podniesieniu słuchawki odbiornika możliwa jest komunikacja audio-wideo z abonentem.

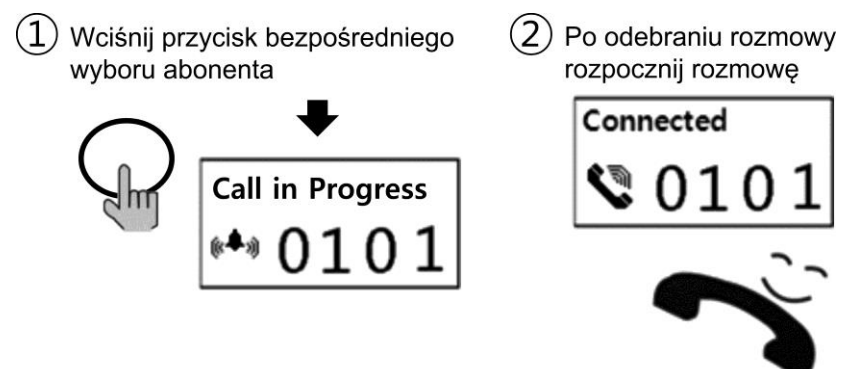

#### Wybór abonenta za pomocą listy lokatorów

- Wciśnij przycisk wywołujący listę lokatorów (▼)
- Użyj przycisków "3" (W górę) / "9" (W dół) aby poruszać się po liście lokatorów. Aby przejść do kolejnej strony listy użyj przycisku przewijania listy / Prog (◀►).
- Aby zadzwonić do wybranego abonenta wciśnij przycisk "Enter"
- Po podniesieniu słuchawki odbiornika możliwa jest komunikacja audio-wideo z abonentem.

(2)

Wciśnij przycisk wywołujący listę lokatorów

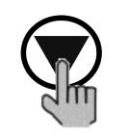

Aby przewinąć całą stronę użyj przycisku przewijania listy / Prog

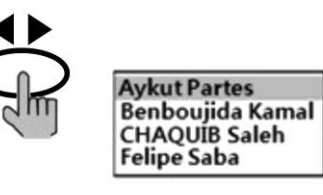

Po odebraniu rozmowy rozpocznij rozmowę

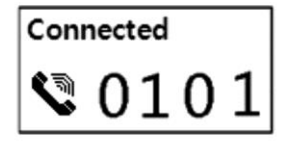

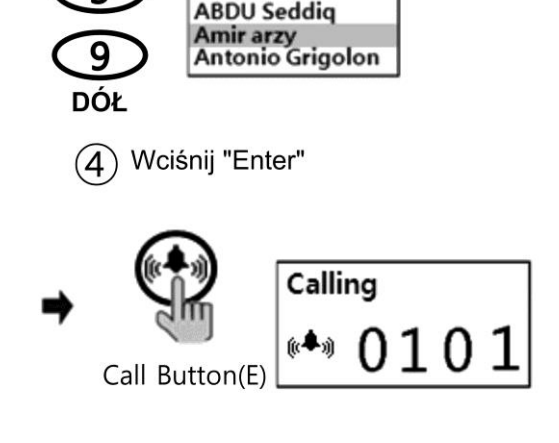

Użyj przycisków 3/9 do przewijania

GUARD

listy lokatorów

GÓRA

20.2. Komunikacja pomiędzy kamerą a portierem (jeśli stacja portierska jest zainstalowana)

#### Wybór za pomocą klawiatury numerycznej

- Wprowadź numer portiera "9999"
- Zatwierdź przyciskiem "Enter"
- Na wyświetlaczu pojawi się numer portiera, usłyszysz sygnał wywołania i odbiornik portiera zacznie dzwonić. Jeżeli w systemie nie ma zainstalowanej stacji portierskiej – kamera zasygnalizuje jej brak 4-krotnym sygnałem dźwiękowym.
- Po podniesieniu słuchawki portiera możliwa jest komunikacja audio z portierem.

#### Wybór z listy lokatorów

- Wciśnij przycisk wywołujący listę lokatorów (▼)
- Zostanie podświetlona pierwsza pozycja "GUARD" wciśnij "Enter
- Po podniesieniu słuchawki portiera możliwa jest komunikacja audio z portierem.

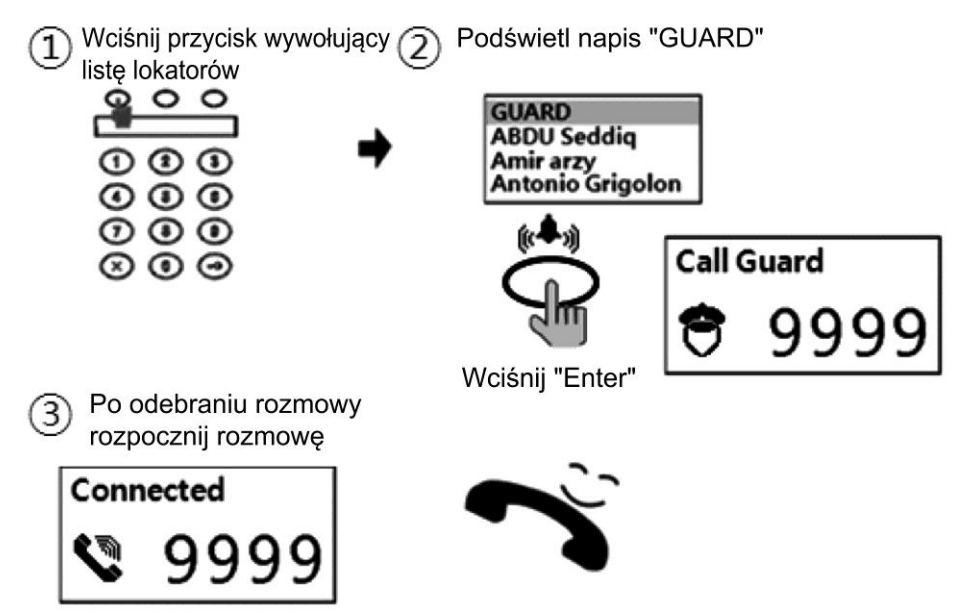

#### 20.3. Otwarcie wejścia przy użyciu hasła abonenta

- Wprowadź numer abonenta
- Wciśnij przycisk otwierania zamka (na ekranie pojawi się napis "Enter Password")
- Wprowadź hasło abonenta
- Zatwierdź przyciskiem "Enter" (na wyświetlaczu pojawi się napis "oPEn")

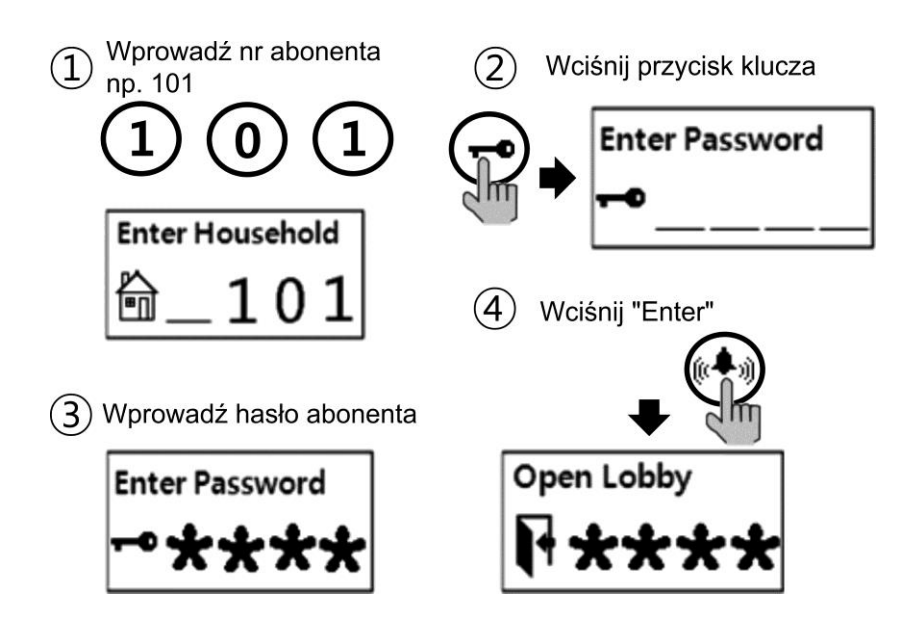

#### Uwaga

Opcja jest dostępna jeżeli parametr "31" kamery ma wartość "1". Jeśli parametr "31" jest ustawiony na "0" po naciśnięciu przycisku klucza system zgłosi błąd. Jeżeli hasło abonenta nie jest ustawione (ma domyślną wartość "1234") system wyświetli komunikat "Use After change" – należy wykonać procedurę nadania hasła abonenta .

#### 20.4. Otwieranie elektrozamka przy użyciu hasła budynku

- Wciśnij przycisk "Enter"
- Wprowadź hasło budynku, wejście zostanie otwarte

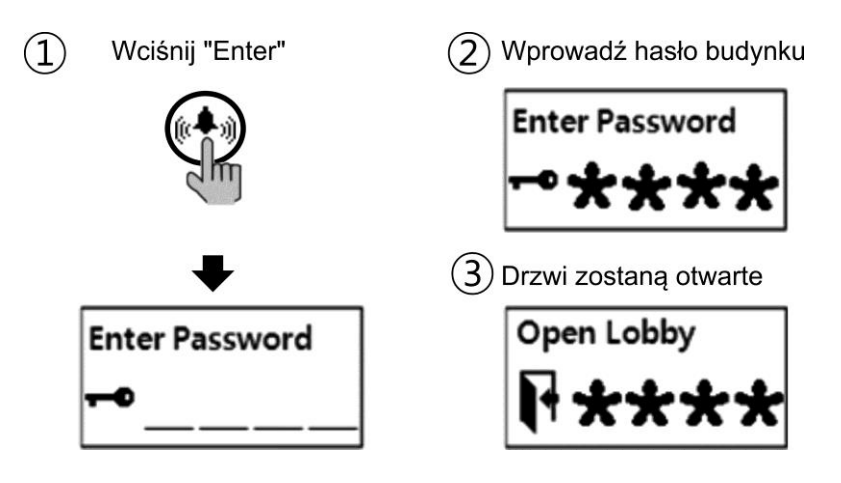

#### Uwaga

Opcja jest dostępna jeżeli parametr "28" kamery ma wartość "1". Jeśli parametr "28" jest ustawiony na "0" przy wciśnięciu klawisza "Enter" system zgłosi błąd.

#### 21. PODSUMOWANIE PROGRAMOWANIA

#### Zmiana haseł

| E de la                   |                                                                                                    | 0.1                                                                                              |
|---------------------------|----------------------------------------------------------------------------------------------------|--------------------------------------------------------------------------------------------------|
| Funkcja                   | Sekwencja                                                                                                    | Opis                                                                                             |
| Hasło portiera            | PROG – stare hasło – ENTER – 0 – ENTER – nowe hasło – ENTER                                                                                                    | Zmiana hasła administratora                                                                      |
| Hasło budynku             | PROG – stare hasło – ENTER – 1 – ENTER – nowe hasło – ENTER                                                                                                    | Zmiana hasła budynku                                                                             |
| Hasło abonenta            | KLUCZ–20–ENTER–nr abonenta–ENTER-stare hasło–ENTER–nowe hasło–<br>ENTER                                                                                                    | Zmiana hasła abonenta<br>(tylko dla AP-3SG, CAV-35GN)                                            |
|                           | PROG – hasło admin. – ENTER – 16 – ENTER – numer abonenta – ENTER                                                                                                    | Sprawdzenie hasła abonenta                                                                       |
| Programowanie nu          | umeru budynku i numeru kamery                                                                                                    |                                                                                                  |
| Funkcja                   | Sekwencja                                                                                                    | Opis                                                                                             |
| Numer budynku             | PROG – hasło admin. – ENTER – 2 – ENTER – numer budynku – ENTER                                                                                                    | Zmiana numeru budynku                                                                            |
| Numer kamery              | PROG – hasło admin. – ENTER – 3 – ENTER – numer kamery – ENTER                                                                                                    | Zmiana numeru kamery                                                                             |
| Programowanie ad          | dresów abonentów (dla monitorów CAV-xxx i unifonów AP-3SG)                                                                                                    |                                                                                                  |
| Funkcja                   | Sekwencja                                                                                                    | Opis                                                                                             |
| Adres abonenta            | PROG – hasło admin. – ENTER – 15 – ENTER                                                                                                    | Programowanie numeru monitora                                                                    |
| Programowanie ad          | dresów abonentów (dla monitorów CMV-xxx)                                                                                                    |                                                                                                  |
| Funkcja                   | Sekwencja                                                                                                    | Opis                                                                                             |
| Adres i hasło<br>abonenta | PROG – hasło admin. – ENTER – 23 – ENTER – 99 – ENTER – "X" (30sek→)<br>PROG – hasło admin. – ENTER – 36 – ENTER – nr CMD-404xx – ENTER – nr<br>ab. – ENTER - ▼ – hasło ab. – ENTER – "Klucz" (kolejny ab.) – nr ab<br>PROG ◀▶ | Programowanie numeru monitora i<br>hasła                                                         |
| Inne funkcje              |                                                                                                    |                                                                                                  |
| Funkcja                   | Sekwencja                                                                                                    | Opis                                                                                             |
| Zakres numerów            | PROG – hasło admin. – ENTER – 21 – ENTER - zakres numerów - ENTER                                                                                                    | Ustawienie zakresu numerów                                                                       |
| Otwarcie zamka            | PROG – hasło admin. – ENTER – 31 – ENTER – 0 / 1– ENTER<br>PROG – hasło admin. – ENTER – 28 – ENTER – 0 / 1– ENTER<br>PROG – hasło admin. – ENTER – 5 – ENTER – "1"~"25" – ENTER                                               | Aktywacja kodów abonentów<br>Kod budynku aktywny/nieaktywny<br>Czas otwarcia – od 1 do 25 sekund |
| Dźwięk<br>dzwonienia      | PROG – hasło admin. – ENTER – 7 – ENTER – 0 / 1 – ENTER                                                                                                    | Melodia / Dzwonek                                                                                |
|                           | PROG – hasło admin. – ENTER – 25 – ENTER – 0 / 1 – ENTER                                                                                                    | Potwierdzenie wyw. ciągłe / pojed.                                                               |
| Svapał widoo              | PROG – hasło admin. – ENTER – 8 – ENTER – 0 / 1 – ENTER                                                                                                    | Svgnał standardowy/wzmocniony                                                                    |

| Głośność<br>systemu i<br>rozmowy | PROG – hasło admin. – ENTER – 30 – ENTER –1~2 , 1~7 – ENTER                                                                   | Głośność dźwięków systemowych<br>i rozmowy           |
|----------------------------------|----------------------------------------------------------------------------------------------------|------------------------------------------------------|
| Podświetlenie<br>klawiatury      | PROG – hasło admin. – ENTER – 20 – ENTER – 0 / 1 – ENTER                                                                      | Podświetlenie po zmierzchu /<br>podświetlenie ciągłe |
| Programowanie<br>DRC-12UX        | PROG – hasło admin. – ENTER – 4 – ENTER – przycisk_12UX – nr_abonenta –<br>ENTER - – przycisk_12UX – nr_abonenta –ENTER – "X" | Programowanie przycisków<br>ekspandera DRC-12UX      |

#### Pozbywanie się starych urządzeń elektrycznych

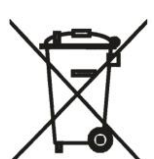

To urządzenie jest oznaczone zgodnie z Ustawą o zużytym sprzęcie elektrycznym i elektronicznym symbolem przekreślonego kontenera na odpady. Takie oznakowanie informuje, że sprzęt ten, po okresie jego użytkowania nie może być umieszczany łącznie z innymi odpadami pochodzącymi z gospodarstwa domowego.

Użytkownik jest zobowiązany do oddania go prowadzącym zbieranie zużytego sprzętu elektrycznego i elektronicznego. Prowadzący zbieranie, w tym lokalne punkty zbiórki, sklepy oraz gminne jednostki, tworzą odpowiedni system umożliwiający oddanie tego sprzętu. Właściwe postępowanie ze zużytym sprzętem elektrycznym i elektronicznym przyczynia się do uniknięcia szkodliwych dla zdrowia ludzi i środowiska naturalnego konsekwencji, wynikających z obecności składników niebezpiecznych oraz niewłaściwego składowania i przetwarzania takiego sprzętu.

#### (TŁUMACZENIE DEKLARACJI ZGODNOŚCI)

## DEKLARACJA ZGODNOŚCI

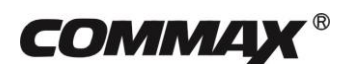

#### Wyprodukowane przez:

Nazwa & adres fabryki: 1. COMMAX Co.,Ltd.

513-11 Sangdaewon Dong, Jungwon Gu, Sung, Kyunggi Do 462-120, KOREA

 Tjanjin JungAng Electronics Co. Ltd.
#2 Quanxing Road, Wu Qing Development Area, Hi-Tech Industry Park, Tianjin, P.R.CHINA

#### Oświadcza się, że produkty:

Typ produktu: Kamera Model: DRC-GUM, DRC-GUM/RFID

#### Spełniają następujące normy:

EMC EN55022:2011 (Class B) EN50130-4:2011 EN61000-3-2:2006+A1:2009+A2:2009 EN61000-3-3:2008 RoHS IEC62321:2008 Certyfikowane przez:

CE EMC Reported : KTR(Korea Testing & Research Institute in Korea) CE RoHS Reported : COMMAX Co., Ltd

#### **Dodatkowe informacje**

Niniejszym oświadczamy, że zgodnie z wytycznymi Rady UE są spełnione wszystkie główne wymagania bezpieczeństwa dotyczące następujących dyrektyw: CE (93/68/EEC) EMC (2004/108/EC, 92/31/EEC) RoHS (2011/65/EC)

#### Osoba odpowiedzialna za sporządzenie deklaracji

K. L. Oh, Director of Manufacturing Plants 17 luty, 2016, Kyunggi Do, Korea